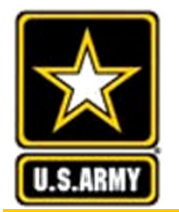

### **GoArmyEd Menu**

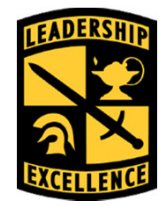

Leaders for Life

**New Account Creation** 

Cadet Course Planner Process

How to Create a Cadet Payment Request (CPR) for Tuition & Fees

How to Create a Cadet Payment Request (CPR) for Room & Board

**Reimbursable Fees** 

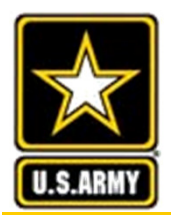

# Welcome to GoArmyEd

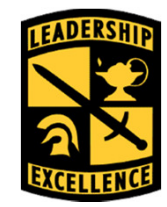

Leaders for Life

GoArmyEd is designed to be your one-stop location for the automated process of all scholarship payments to both Colleges/Universities and Cadets/2LTs

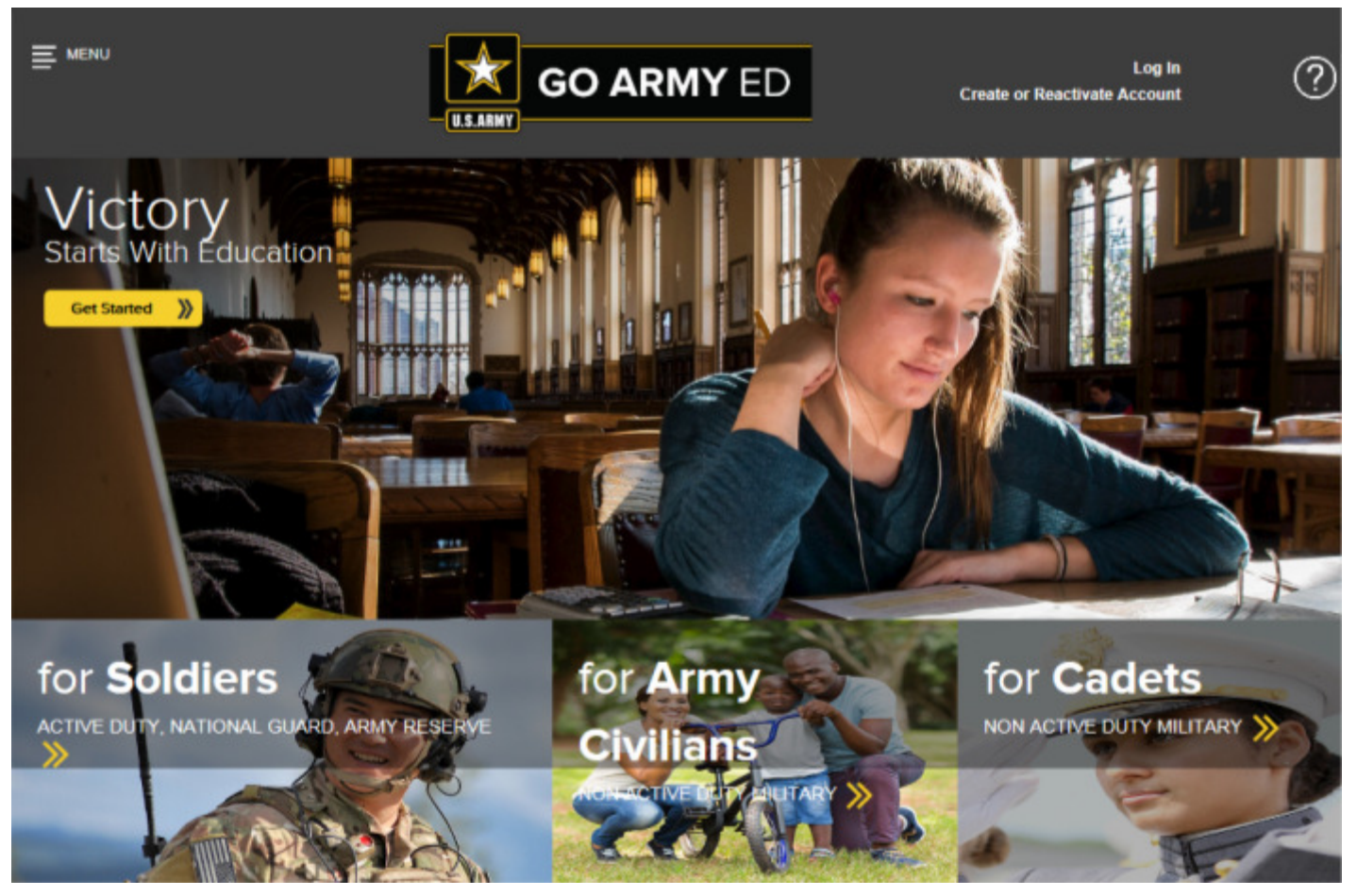

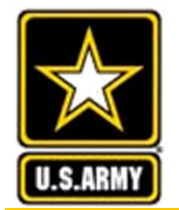

### **Create/Activate Account**

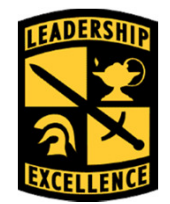

#### Leaders for Life

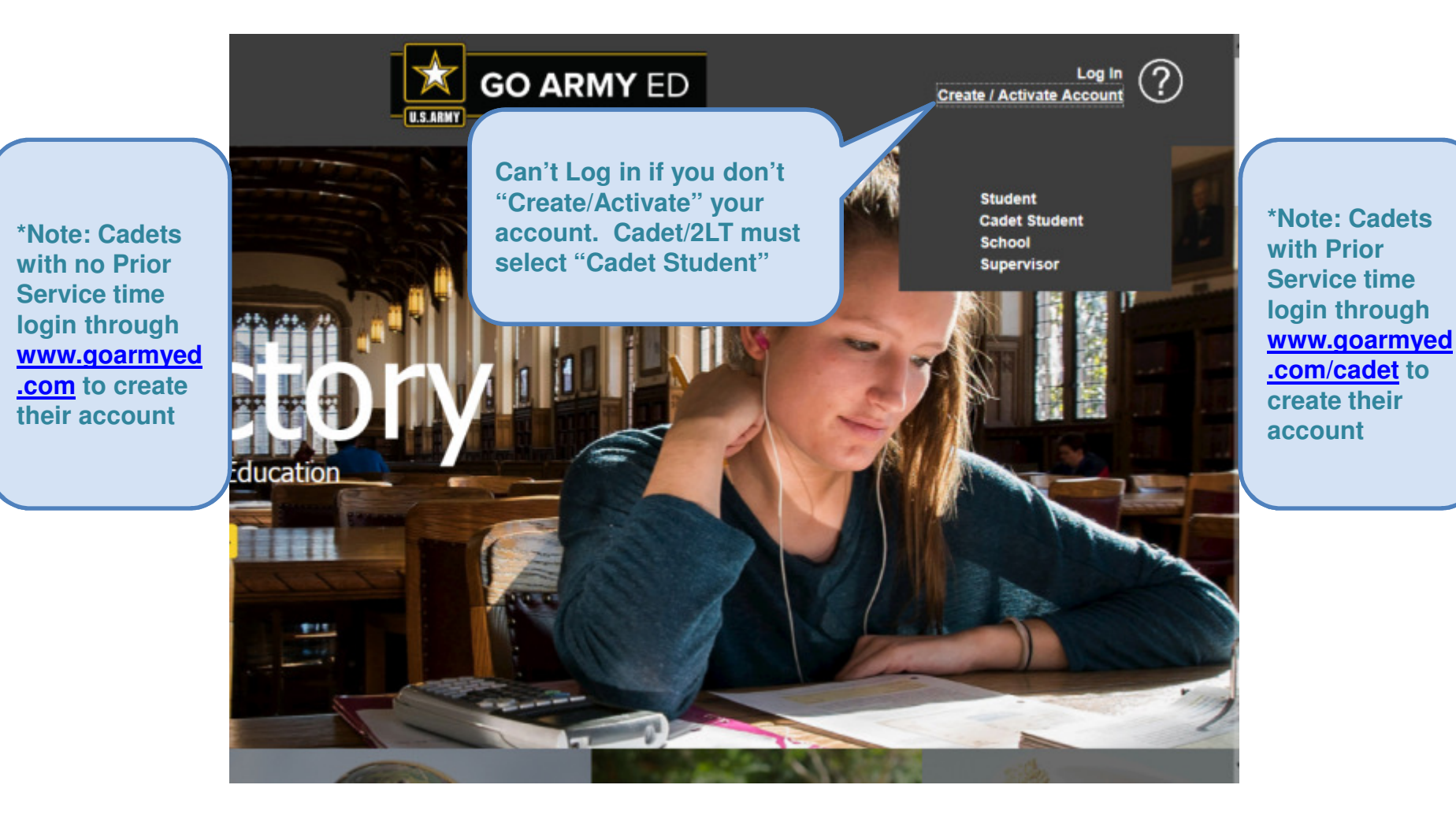

If you have created an account, skip to slide 10 and log in.

This We'll Defend

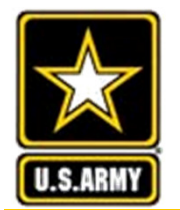

### **Create/Activate Account**

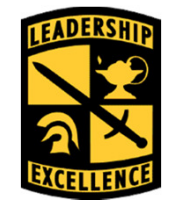

Leaders for Life

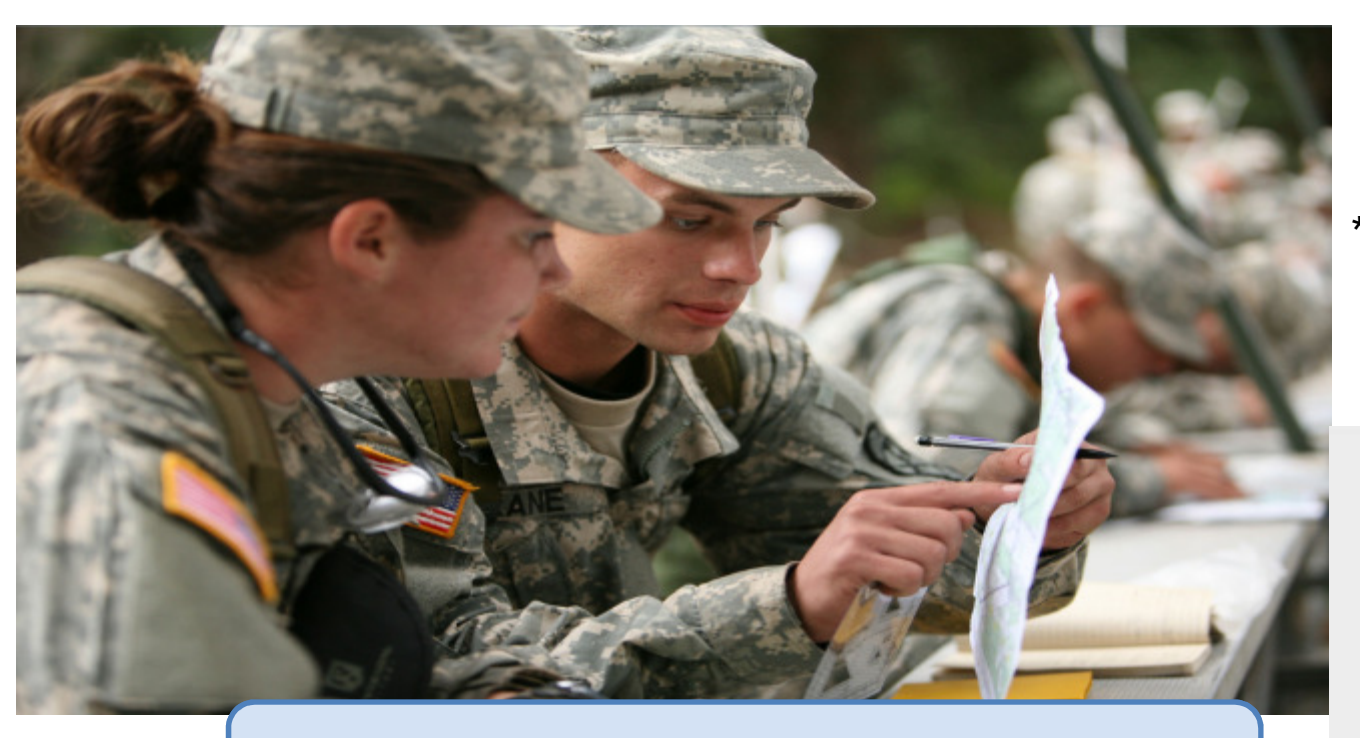

Click "if you do not have a GoArmyEd account" to create a new account

### \*Scroll Down to Log In\*

| Luser Name                                   |
|----------------------------------------------|
| Password                                     |
| Log In                                       |
| Forgot your password?                        |
| Not a Cadet? Click here.                     |
| Reactivate GoArmyEd Account                  |
| Log in with your<br>Common Access Card (CAC) |

This We'll Defend

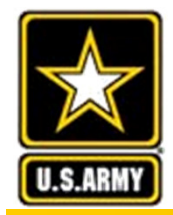

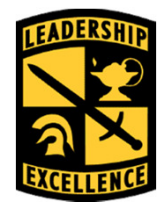

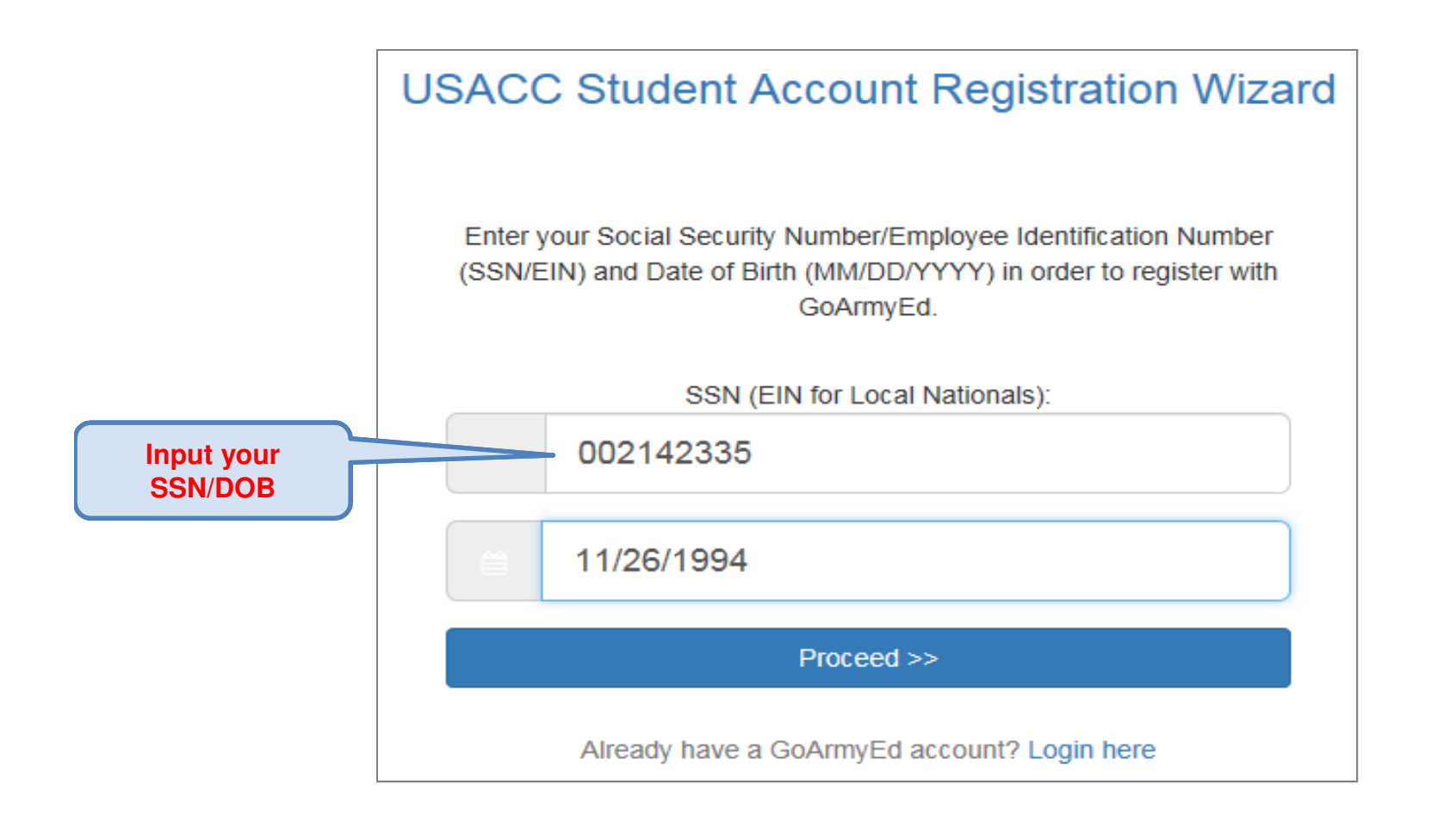

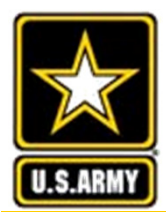

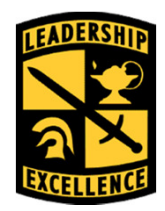

Leaders for Life

USACC Student Account Registration Wizard

| PERSON   | NAL INFORMA | ATION         |       | > | PM    |                 |                | en | nail        | $\geq$ |
|----------|-------------|---------------|-------|---|-------|-----------------|----------------|----|-------------|--------|
| ≖ Em     | mail:       | my@cedarville | e.edu |   |       | Full Name: Ror  | hald M Large   | •  |             |        |
| Ad<br>1: | ddress Line |               |       |   |       | Email: ron:     | ald.m.large.mi |    | $\sqrt{-1}$ |        |
| Ad       | ddress Line |               |       |   |       |                 |                |    | •           |        |
| 2:       |             |               |       |   |       |                 |                |    |             |        |
| Cit      | ity:        |               |       |   |       |                 |                |    |             |        |
| Sta      | tate:       | ~             |       |   |       |                 |                |    |             |        |
| Zip      | p:          |               |       |   |       |                 |                |    |             |        |
|          |             |               |       | × |       |                 |                |    |             |        |
| Co       | ountry:     |               |       | ~ | Input | a phone num     | ber,           |    |             |        |
|          | -           |               |       |   | input | a priorie riuri | Del,           |    |             |        |

6

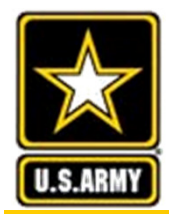

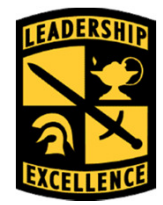

|                                                                                                    | USACC Student Account Registration W                                                                                                    | izard                                               |                              |                                       |
|----------------------------------------------------------------------------------------------------|----------------------------------------------------------------------------------------------------|-----------------------------------------------------|------------------------------|---------------------------------------|
| Congratulations! You are now successfully registered<br>Your user name is: jhibb027.                                                                                                    | Write down you<br>User Name                                                                                                    | <b>.</b>                                            |                              |                                       |
| Please save your user name. You will need it to login t                                                                                                    | to GoArmyEd. Once you create your password and select lost pa                                                                                                    | ssword questions, you may log into Go               | ArmyEd.                      |                                       |
| Create Password:<br>Please enter your new GoArmyEd password. When select<br>reasons, you will not have access to GoArmyEd until your<br>Please note: your password is case sensitive when creating                         | ting a new password, be sure you adhere to the NIST Password Stand<br>password has been successfully created.<br>ng it.                                             | fards. Please note there are new password           | d requirements. For security |                                       |
| *New Password:                                                                                                    |                                                                                                    |                                                     |                              |                                       |
| "Confirm New Password:                                                                                                    |                                                                                                    |                                                     |                              |                                       |
| Show Password                                                                                                    |                                                                                                    |                                                     |                              |                                       |
| Lost Password Questions:                                                                                                    |                                                                                                    |                                                     |                              | 1                                     |
| Please provide answers to three lost password questions I<br>Instructions: Selecting questions and answers below will<br>password. You must answer all the questions before you o<br>Fields marked with an " are required. | before proceeding.<br>enable you to reset your password in the event that you forget your p<br>can submit the form. Please note, the answers you provide are case s | assword. Answers to these questions bo<br>ensitive. | Id be kept as secure e       | 1                                     |
| *Question 1                                                                                                    | Answer 1                                                                                                    |                                                     | Alco tako a                  |                                       |
| *Ouestion 2                                                                                                    | Answer 2                                                                                                    |                                                     | AISO LAKE a                  |                                       |
| ×                                                                                                    |                                                                                                    |                                                     | picture or save              | e e e e e e e e e e e e e e e e e e e |
| *Question 3                                                                                                    | Answer 3                                                                                                    |                                                     | a screen shot                |                                       |
|                                                                                                    |                                                                                                    |                                                     | of this nanal                |                                       |
|                                                                                                    |                                                                                                    | $\geq$                                              |                              |                                       |
|                                                                                                    |                                                                                                    |                                                     | Th Th                        | is We'll Defend                       |

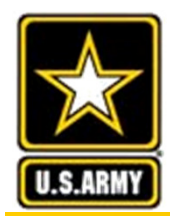

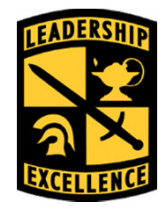

|                                                                   | 🔀 📩                            |
|-------------------------------------------------------------------|--------------------------------|
| <text><text><text><text><text></text></text></text></text></text> |                                |
|                                                                   | Select Proceed<br>to Home Page |

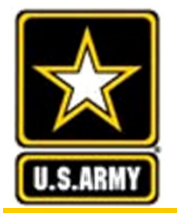

### **Cadet Homepage**

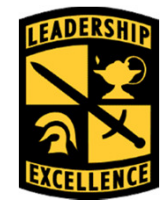

| 7 | GO ARMY             | <b>f</b> ED |           |        |             |         |         |            |             |                |     |   |                          |
|---|---------------------|-------------|-----------|--------|-------------|---------|---------|------------|-------------|----------------|-----|---|--------------------------|
| ≡ |                     | ٥           |           |        |             |         |         |            |             |                | • ( |   | - CADET STUDENT   LOGOUT |
| * | Home                |             |           |        |             |         |         |            |             |                |     |   |                          |
| ٥ | Account Information |             | EDUCATIO  | ON RE  | CORD        | Ċ,      | HELP    | / KNOW     | LEDGE       | 1              |     |   |                          |
| Δ | Alerts & News       |             | 1         | \$     |             | 11      | Ţ       | ?          | Ľ           |                |     | ſ |                          |
| - | Student Record      |             |           | -      |             |         |         |            |             |                |     |   | LOGOUT !                 |
| ۵ | Reference Documents |             |           |        |             |         |         |            |             |                |     |   |                          |
| 0 | Assistance Center   |             | COURSE PL | ANNE   | R           |         |         |            |             |                |     |   |                          |
| • | Training            |             | Plan      | your e | education a | and tak | usacc c | ge of your | scholarship | benefits today | 4   |   |                          |
|   |                     | L           |           |        |             |         |         |            |             |                |     |   |                          |

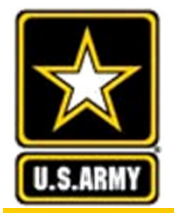

### Log In

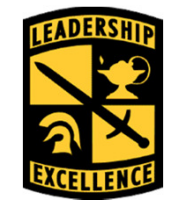

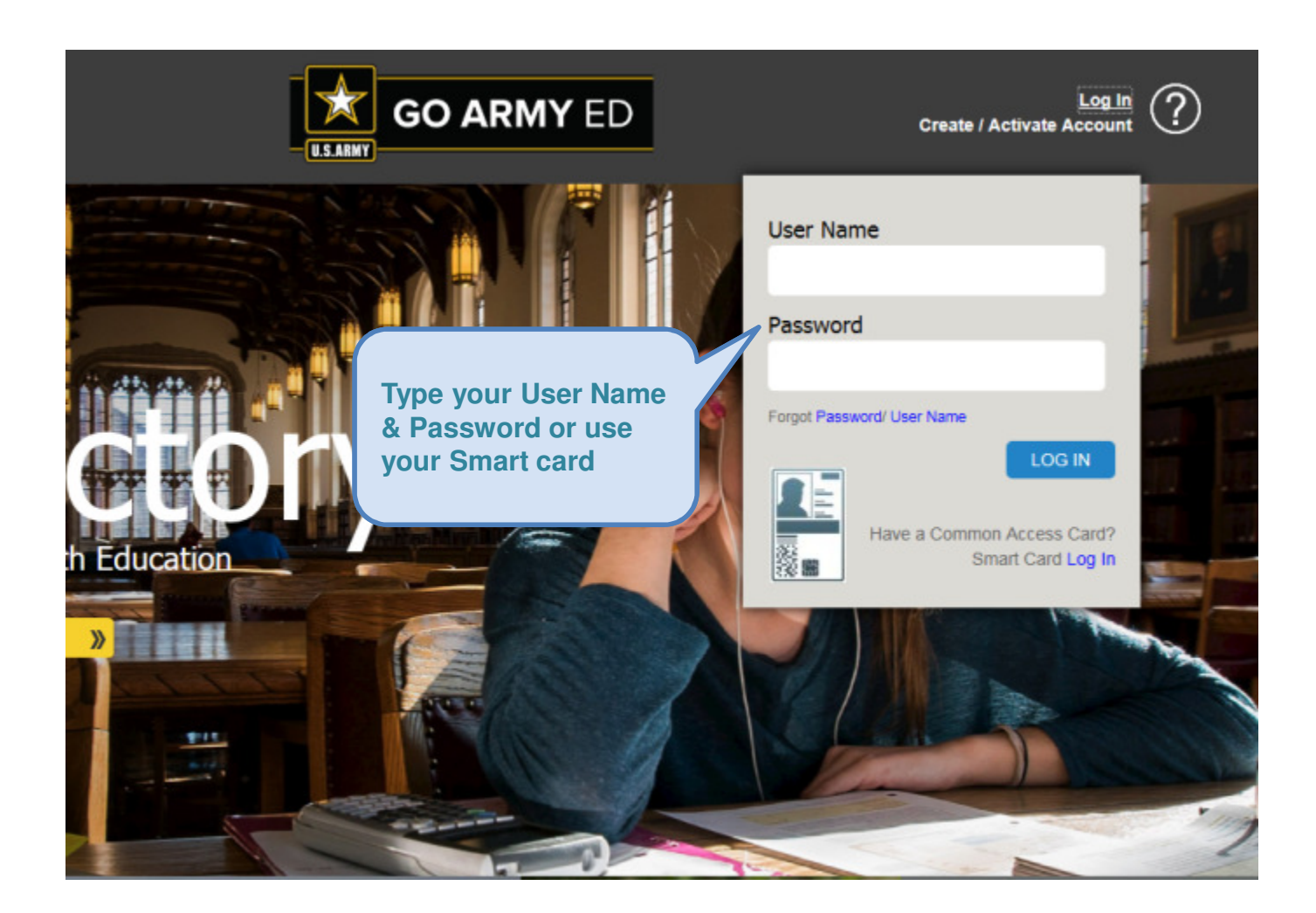

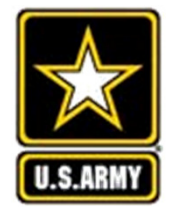

### **Message from Webpage**

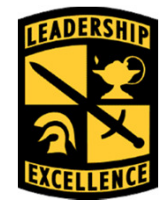

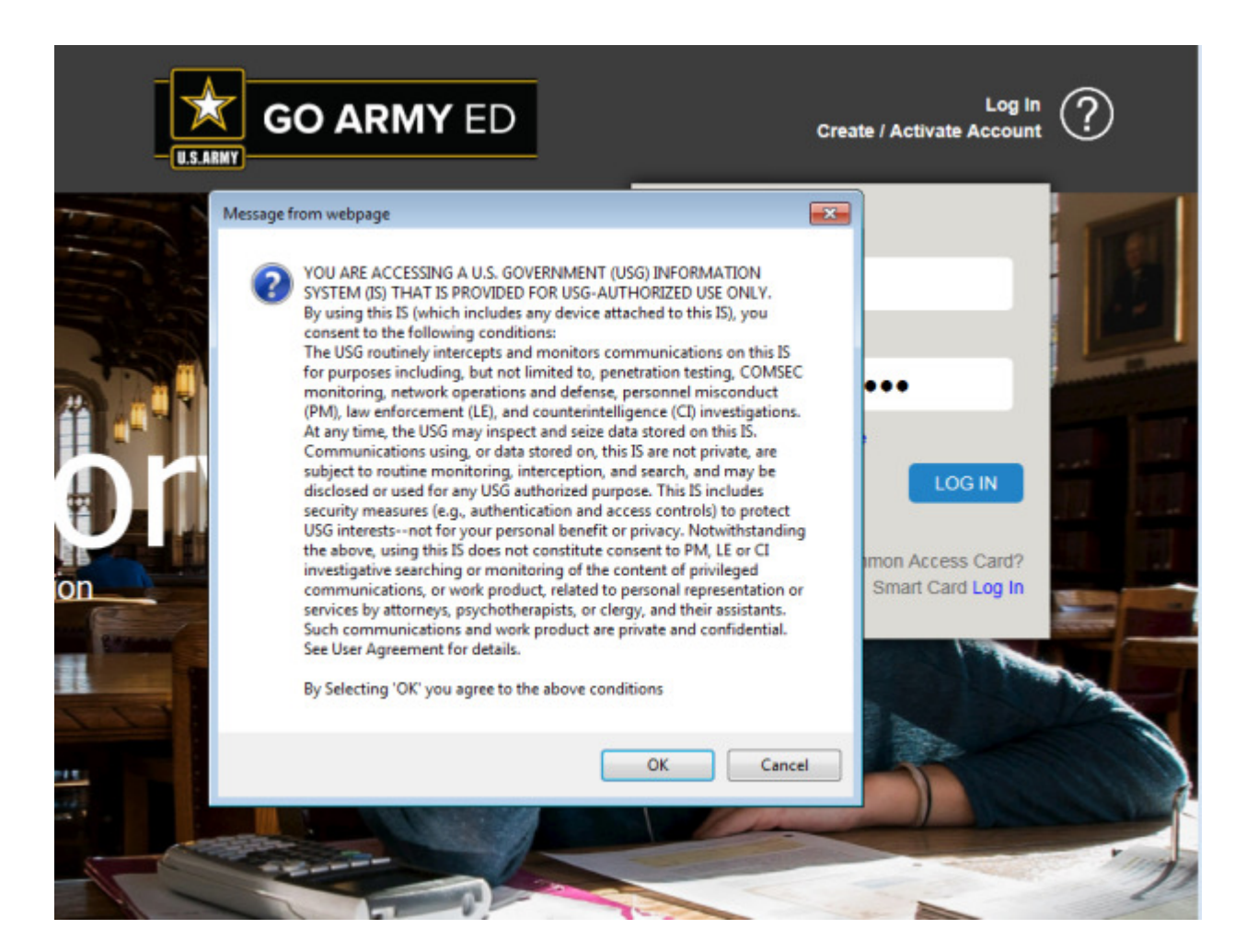

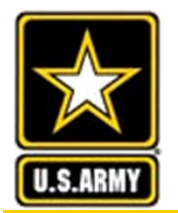

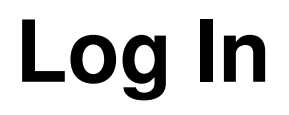

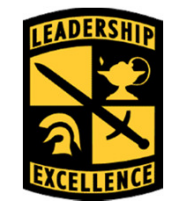

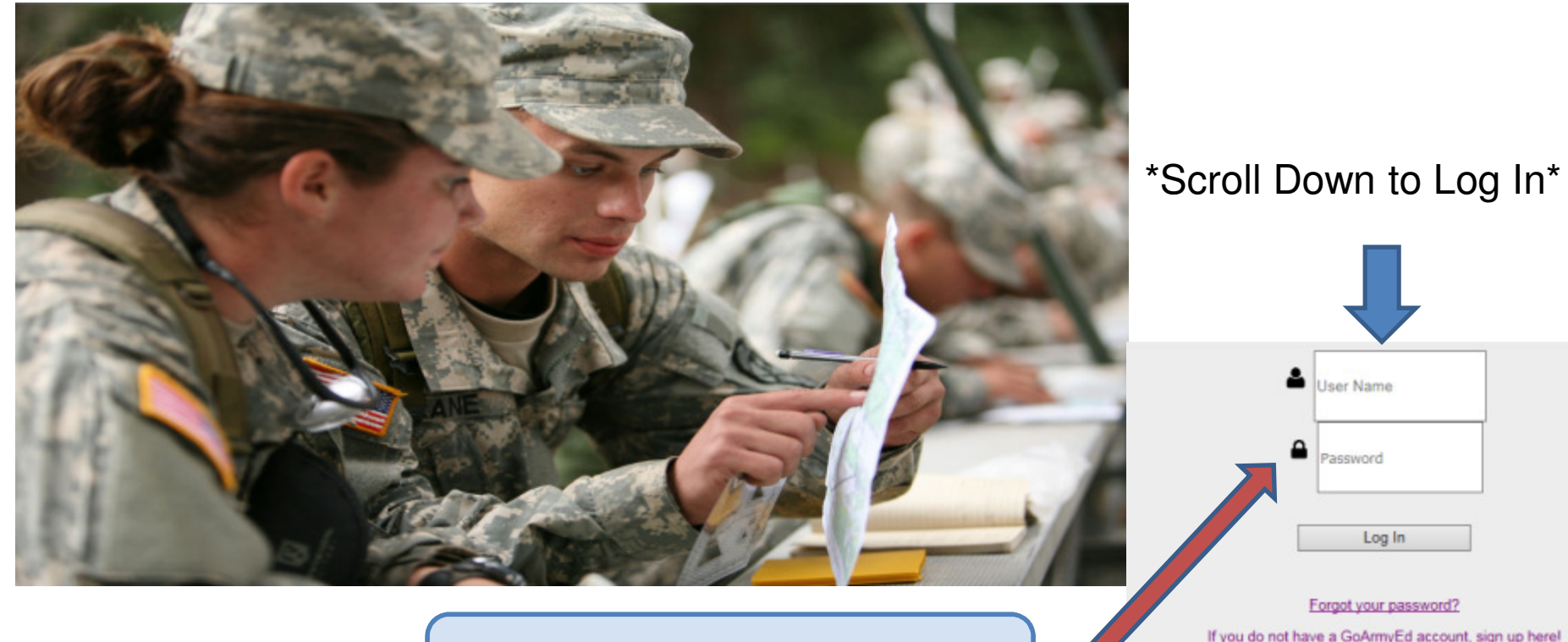

Log in with your User Name and Password

| Luser Name                                                                       |
|----------------------------------------------------------------------------------|
| Password                                                                         |
| Log In                                                                           |
| If you do not have a GoArmyEd account, sign up here!<br>Not a Cadet? Click here, |
| Reactivate GoArmyEd Account                                                      |
| Log in with your<br>Common Access Card (CAC)                                     |

This We'll Defend

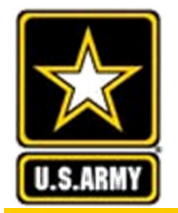

### **Cadet Homepage**

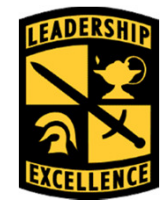

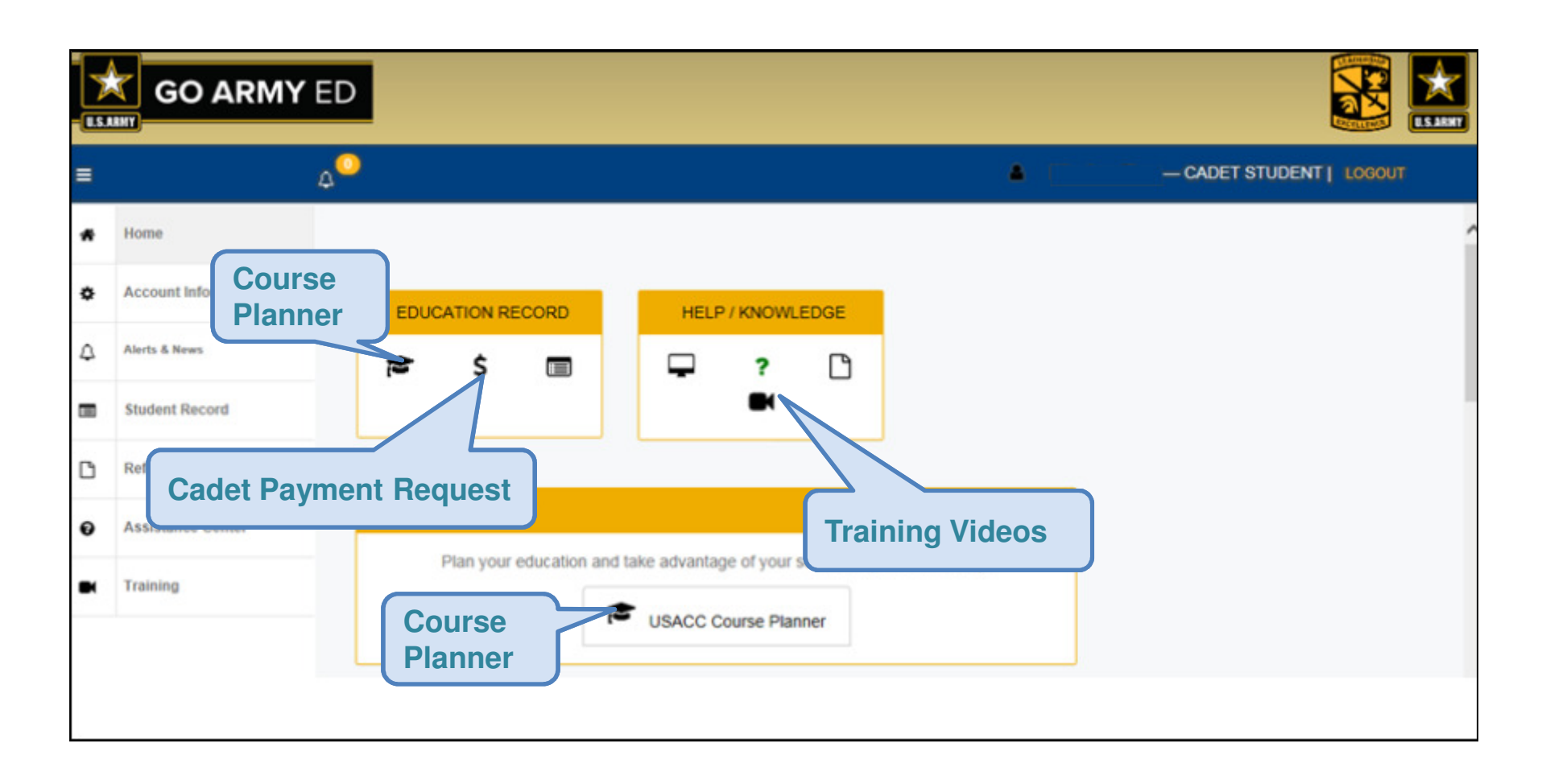

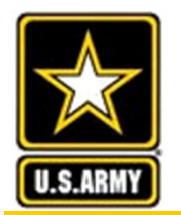

### **Cadet Course Planner Process**

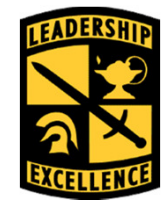

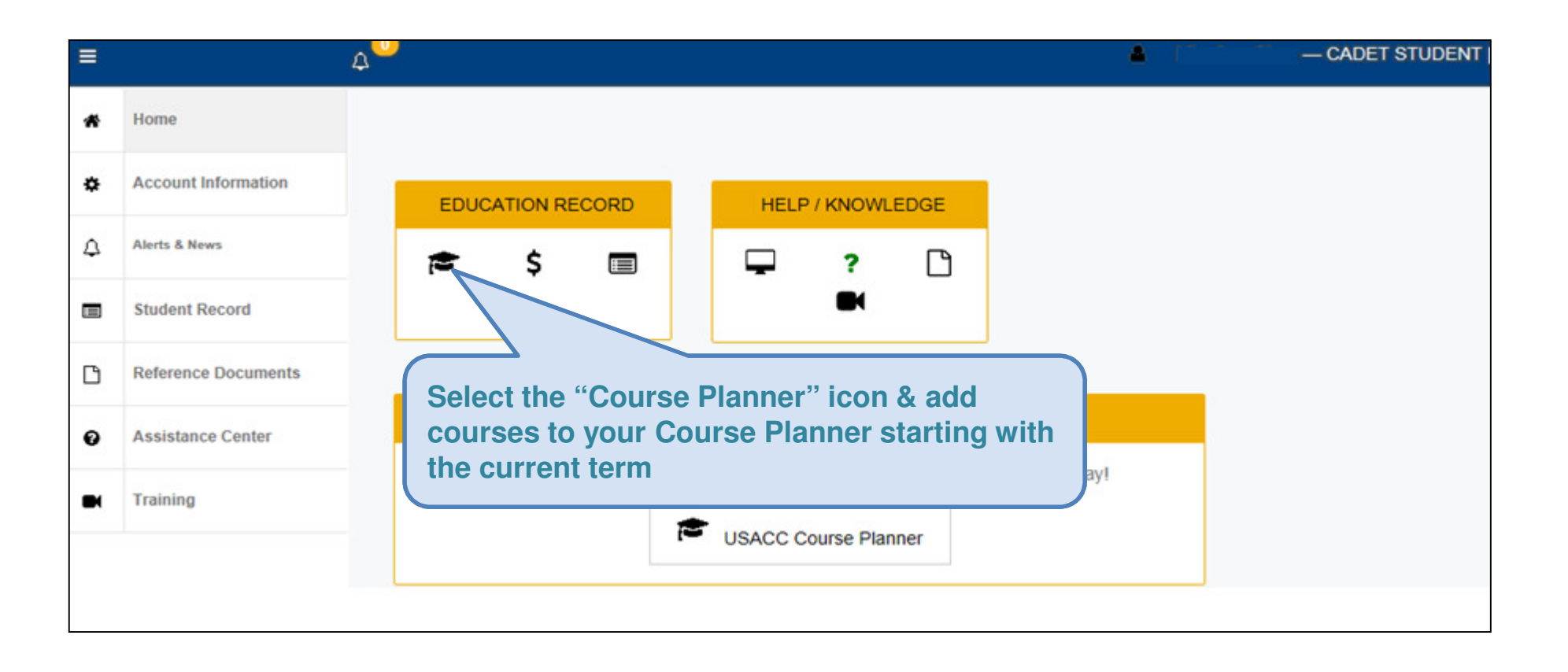

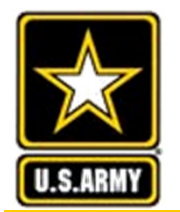

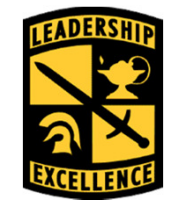

|                                                                                                    | Home GoArmyEd Assistance Center Add to Favorites Close Window                                                                                                    |
|----------------------------------------------------------------------------------------------------|----------------------------------------------------------------------------------------------------|
|                                                                                                    | ** SENSITIVE // FOR OFFICIAL USE ONLY **                                                                                                    |
| USACC Course Planner Instructions Doe, John E. GoArmyEd ID: 2136398 USAG Last 4 SSN: x6398 Email   | C ID: -999999 Phone: 656/442-0526 Form 104-R                                                                                                    |
| <ul> <li>✓ DEGREE DETAILS ⑦</li> <li>Academic Program:<br/>FICE/OPEID:<br/>Degree Plan:</li> </ul> | PSU07 Penn State University (All but World Campus)<br>00332900<br>FDB - PHYSICAL THERAPY -<br>Add Courses<br>You must upload USACC form<br>104-R in .pdf format. No<br>handwritten 104-Rs! Be sure<br>that you include your name in<br>the name of your file! |

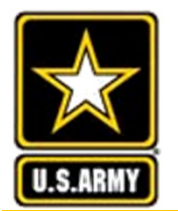

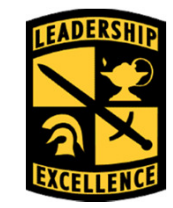

Only enter the current semester into the Course Planner (You could add future ones, but then you must update it).

|                                                                                                  |                                                                                                    |                                               |                                     |                                           | PLAN                                                             | NED ACADEMIC PROG                                                                                                    | RAM                                    | WOR                                                                 | KSHEET                                                         |                                                               |                                                        |                                |         |       |      |
|--------------------------------------------------------------------------------------------------|----------------------------------------------------------------------------------------------------|-----------------------------------------------|-------------------------------------|-------------------------------------------|------------------------------------------------------------------|----------------------------------------------------------------------------------------------------|----------------------------------------|---------------------------------------------------------------------|----------------------------------------------------------------|---------------------------------------------------------------|--------------------------------------------------------|--------------------------------|---------|-------|------|
|                                                                                                  |                                                                                                    |                                               |                                     | For                                       | ase of this for                                                  | n, see USACC Pam 145-4.                                                                                                    | the pr                                 | oponer                                                              | nt agency is i                                                 | ATCC-PA-C                                                     |                                                        |                                |         |       | _    |
| AUTHORITY:<br>PRINCIPAL PU<br>tablished public<br>ROUTINE USE<br>VOLUNTARY I<br>ntinuance, or di | Title 10, US Gode 2101 and 2<br>URPOSE(\$): To provide inform<br>law and Army Regulations.<br>[(\$): To provide a projected ac<br>DISCLOSURE AND EFFECT of<br>scontinuance in the Army ROT | 104<br>nation a<br>ademic<br>ON INC<br>C prog | and dar<br>plan t<br>Invibu<br>ram. | ta neoessan<br>to determine<br>IAL NOT PR | DATA REG<br>y for administer<br>if the applicant<br>CONDING INFO | INTRED BY PRIVACY A<br>ng the Army Senior ROTC prog<br>meets the public law requirems<br>RMATION Voluntary informati                                                                                                    | cts<br>ram, p<br>ints of t<br>on is ne | IATEI<br>rocessir<br>two nem<br>rocessary                           | MENT OF 1<br>ng. and manag<br>naining academ<br>y to determine | 1974<br>ing of selected :<br>sic years.<br>eligibility of the | students for commissionir<br>individual for acceptance | ng in the Army                 | IAW     |       |      |
| NAME OF STU<br>Doe, John E                                                                       | IDENT (LAST, FIRST, MI)                                                                                                    |                                               |                                     |                                           | 2. ACADEMIC MAJOR 2a. CIP CODE<br>Computer Engineering           |                                                                                                    |                                        | 3. AS OF DATE (MM/DD/YYYY) (Date of form preparation)<br>06/25/2014 |                                                                |                                                               |                                                        |                                |         |       |      |
| ACADEMIC SC<br>Pennsylvania                                                                      | CHOOL<br>State University                                                                                                    |                                               |                                     |                                           | 5. CREDI<br>Select Ser                                           | FHOURS<br>mester or Quarter (S/Q)                                                                                                    | Se                                     | meste                                                               | er 💌                                                           | 6. GRADE P<br>Term:                                           | OINT AVERAGE (GPA)                                     | Term:                          |         |       |      |
| IDENTIFICATION (Check one): Host<br>Extension Center<br>Cross-Enroled                            |                                                                                                    |                                               |                                     |                                           | a. Total rec<br>(1) RC                                           | puined for degree:<br>ITC Hours that do not count:                                                                                                    |                                        | 131                                                                 | -                                                              | Curr GPA:<br>Term:<br>Curr GPA:                               | CUM:                                                   | Curr GPA:<br>Term:<br>Curr GPA | 0       | GPA:  |      |
| HOST SCHOOL                                                                                      | L                                                                                                    | Т                                             | c.H                                 | OST FICE                                  | (2) Tot<br>Normal Aca                                            | al Hours Rod for NAPS:<br>demic Progression Standard                                                                                                    |                                        | 148                                                                 |                                                                | Curr GPA:                                                     | CUME                                                   | Curr GPA:                      | 0       | GPA:  |      |
| The Penn                                                                                         | The Pennsylvania State University 003329                                                                                                    |                                               |                                     | b. Credits                                | toward degree Comp to date:                                      |                                                                                                    | 0                                      |                                                                     | Term:                                                          | 1 1000                                                        | Term:                                                  |                                | -       |       |      |
|                                                                                                  |                                                                                                    |                                               |                                     |                                           | c. Transle<br>d. Remain                                          | r Credits accepted:<br>ing for Degree:                                                                                                    |                                        | 0                                                                   |                                                                | Curr OPA:<br>Term:                                            | CUM                                                    | Curr GPA:<br>Term:             |         | GPA:  | -    |
|                                                                                                  |                                                                                                    |                                               |                                     |                                           | e. Numbe                                                         | r of authorized \$/Qs:                                                                                                    |                                        | 9                                                                   |                                                                | Curr GPA:                                                     | CUM                                                    | Curr GPA                       | C       | GPA:  | -    |
| Territ, Ter                                                                                      | L.                                                                                                    | oun                                           |                                     | 100                                       | Trees to the test                                                | b.                                                                                                    | coun                                   | V                                                                   |                                                                | Voine Voine                                                   | é.                                                     | r Grundea.                     |         |       | _    |
| No.                                                                                              | Course Title                                                                                                    | Hers.                                         | Ch.                                 | Grd.                                      | No                                                               | Course Title                                                                                                    | Hrs.                                   | Ch.                                                                 | Ged.                                                           | No. 1                                                         | Course Title                                           |                                | Hrs. IC | h. 10 | न्त  |
| E SC1205                                                                                         | Design For Failure                                                                                                    | 1                                             | 1                                   | 1000                                      |                                                                  | THE R. LEWIS CO.                                                                                                    | 100                                    | 1000                                                                | 10000                                                          |                                                               | 30.62757-255                                           | -                              | 1       | -     | 000  |
| MATH 140 0                                                                                       | (OQ) Calculus I                                                                                                    | 4                                             | 4                                   |                                           | CHEM 112                                                         | (GN) Chemical Principles II                                                                                                    | 3                                      | 3                                                                   |                                                                |                                                               |                                                        |                                | -       | -     | -    |
| CHEM 110                                                                                         | (GN) Chemical Principles                                                                                                    | 5                                             | 3                                   |                                           | MATH 141                                                         | (00) Calculus II                                                                                                    | 4                                      | 4                                                                   |                                                                |                                                               |                                                        |                                | -       | -     | -    |
| ENGL 015                                                                                         | (GWS) Rhetoric/Composition                                                                                                    | 3                                             | 3                                   |                                           | PHYS 211                                                         | General Physics: Mechanics                                                                                                    | 4                                      | 4                                                                   |                                                                |                                                               |                                                        |                                |         | -     |      |
| ECON 104                                                                                         | (GS) Macroeconomic Anal                                                                                                    | 3                                             | 3                                   |                                           | ARMY 102                                                         | The Mil Prof: Lead and Mingrit                                                                                                    | 2                                      | 1000                                                                |                                                                |                                                               |                                                        |                                |         |       |      |
| CHEM 108                                                                                         | Problem Solving in Chemistry                                                                                                    | 1                                             | 0                                   |                                           | 1000                                                             | a construction of the second                                                                                                    | 1.1                                    | 1.11                                                                |                                                                | 1.000                                                         |                                                        |                                |         |       |      |
|                                                                                                  | Total Term Hours:                                                                                                    | 17                                            | 14                                  |                                           |                                                                  | Total Term Hours:                                                                                                    | 18                                     | 14                                                                  |                                                                |                                                               | Total Term Ho                                          | ours:                          |         |       |      |
|                                                                                                  | d,                                                                                                    |                                               |                                     |                                           |                                                                  |                                                                                                    | _                                      |                                                                     |                                                                | -                                                             | L                                                      |                                |         | _     | _    |
| Term:                                                                                            | Fat                                                                                                    |                                               | Year                                | 15                                        | Term                                                             | Spring                                                                                                    |                                        | Year.                                                               | 10                                                             | Term:                                                         |                                                        |                                |         | ear.  | _    |
| NO.                                                                                              | Course Title                                                                                                    | PR'S.                                         | ces.                                | Cird.                                     | EMCH 212                                                         | Course libe                                                                                                    | HIS.                                   | CB.                                                                 | una.                                                           | No.                                                           | Course Title                                           |                                | nrs. C  | a. 10 | ard. |
| CMPSON                                                                                           | (SO) Programming Equipment                                                                                                    | 3                                             | 3                                   |                                           | EMCH 212                                                         | Strength of Materials                                                                                                    | 5                                      | 3                                                                   |                                                                |                                                               |                                                        |                                | +       | +     | _    |
| EMCH 211                                                                                         | Statistics                                                                                                    | 1                                             | 1                                   |                                           | CHOILERS                                                         | and the second second s | -                                      |                                                                     |                                                                |                                                               |                                                        |                                | +       | +     | -    |
| MATH 251                                                                                         | Ord/Part, Diff. Equations                                                                                                    | 4                                             | 4                                   |                                           | ME 300                                                           | Engineering Thermodynamics                                                                                                    | 3                                      | 3                                                                   |                                                                |                                                               |                                                        | 1                              |         |       | _    |
| PHYS 212                                                                                         | (GN) Electricity and Magn.                                                                                                    | 4                                             | 4                                   |                                           | MATH 220                                                         | (GQ) Matrices                                                                                                    | 2                                      | 2                                                                   | 1000                                                           | 2 G                                                           |                                                        |                                |         |       | _    |
| ARMY 203                                                                                         | Tactics and Principles of War                                                                                                    | 2                                             | 0                                   |                                           | MATH 231                                                         | Calculus of Several Variables                                                                                                    | 2                                      | 2                                                                   | and the second second                                          | 8 8                                                           |                                                        |                                |         |       | -    |
|                                                                                                  |                                                                                                    |                                               |                                     |                                           | PHYS 214                                                         | Wave/Quantum Phys                                                                                                    | 2                                      | 2                                                                   |                                                                | 1                                                             |                                                        |                                |         |       |      |
|                                                                                                  | Total Term Hours                                                                                                    | 18                                            | 14                                  |                                           | ARMY 204                                                         | Total Term Hours:                                                                                                    | 17                                     | 15                                                                  |                                                                |                                                               | Total Term Hours                                       | 8C                             |         |       |      |
|                                                                                                  | Total Term Hours.                                                                                                    |                                               |                                     |                                           |                                                                  |                                                                                                    |                                        |                                                                     |                                                                |                                                               |                                                        |                                |         |       |      |
|                                                                                                  | TALS & DATE:                                                                                                    | TE                                            | RM 1                                |                                           |                                                                  |                                                                                                    | TE                                     | RM 4:                                                               | 1                                                              |                                                               | TER                                                    | RM 7:                          |         |       | -    |
| STUDENT INIT                                                                                     | TALS & DATE:                                                                                                    | TE                                            | RM 1                                |                                           |                                                                  |                                                                                                    | TE                                     | RM 4                                                                |                                                                | -                                                             | TER                                                    | RM 7:                          | _       | _     | _    |
| STUDENT INIT                                                                                     | TALS & DATE:<br>t initial and date beside each                                                                                                    | TE                                            | RM 1                                |                                           |                                                                  |                                                                                                    | TE                                     | RM 4:<br>RM 5:                                                      | _                                                              | -                                                             | TER                                                    | RM 7:                          | _       |       |      |

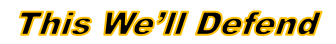

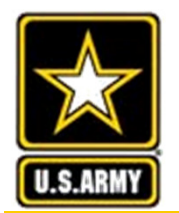

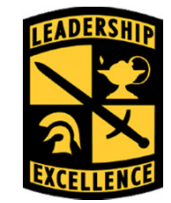

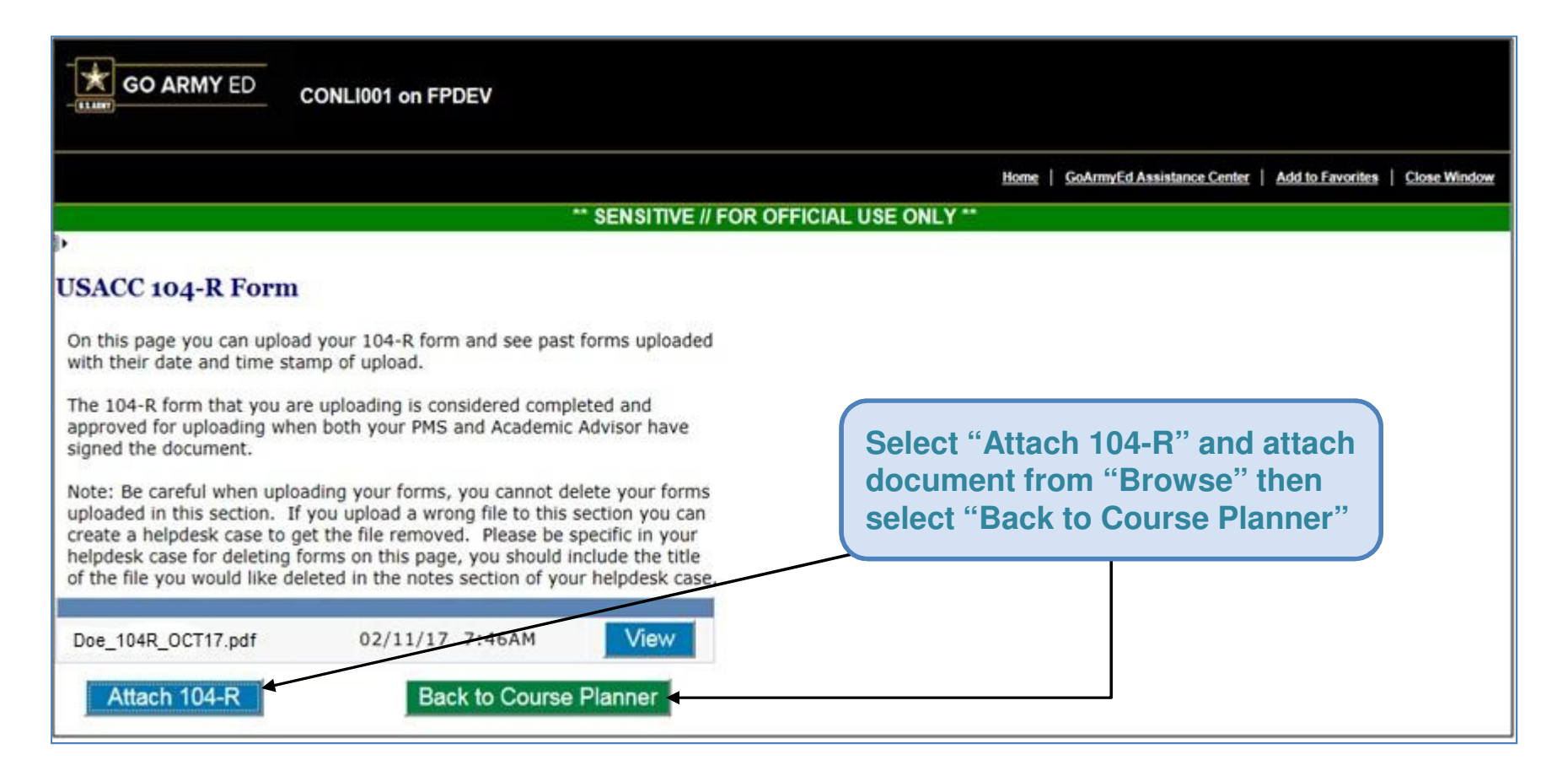

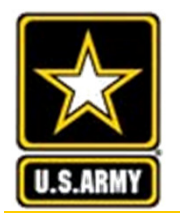

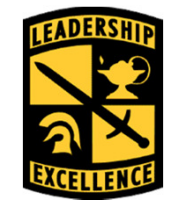

| GO ARMY ED CONLI001 on FP                                                                                         | DEV                                                                 |
|----------------------------------------------------------------------------------------------------|---------------------------------------------------------------------|
|                                                                                                    | Home   GoArmyEd Assistance Center   Add to Favorites   Close Window |
|                                                                                                    | ** SENSITIVE // FOR OFFICIAL USE ONLY **                            |
| USACC Course Planner<br>Instructions<br>Doe, John E.<br>GoArmyEd ID: 2136398 USACC ID<br>Last 4 SSN: x6398 Email: | p: -999999 Phone: 656/442-0526 Form 104-R                           |
| ♥ DEGREE DETAILS ② Academic Program:                                                                              | PSU07 Penn State University (All but World Campus)                  |
| FICE/OPEID:<br>Degree Plan:                                                                                       | 00332900     Select "Add Courses"       Add Courses                 |

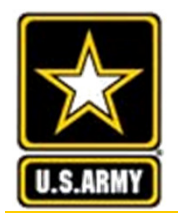

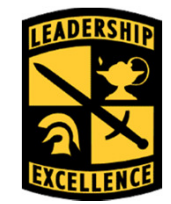

| USACC Cor                                  | irse Pla           | nner - Add Co                                 | ourses                                   |                 |                          |
|--------------------------------------------|--------------------|-----------------------------------------------|------------------------------------------|-----------------|--------------------------|
| Doe, John E<br>GoArmyEd ID:<br>Last 4 SSN: | 2136398<br>x6398   | USACC ID: -9999<br>Email: jed01               | 999 <b>Phone:</b><br>123@psu.edu         | 656/442-0       | 0526                     |
| Academic Pro                               | gram:<br>iteria (  | )                                             |                                          |                 | Return to Course Planner |
| School:<br>Subject:<br>Course Title:       | PSU07              | Penn State Univers                            | sity (All but World C<br>Catalog Nun     | ampus)<br>nber: | Search<br>Clear All      |
|                                            |                    |                                               |                                          |                 | - Can't Find My Courses  |
|                                            | Sel<br>(Th<br>is r | ect "Can't Fi<br>e Penn State<br>not uploaded | ind My Cour<br>e Course Ca<br>I in GAE). | ses"<br>talog   |                          |

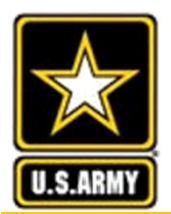

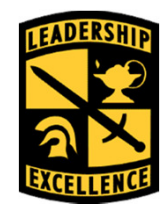

| •                 |     |                                                   |         |                | Add Courses               |       | Save            | Subr             | nit                                    |          |  |
|-------------------|-----|---------------------------------------------------|---------|----------------|---------------------------|-------|-----------------|------------------|----------------------------------------|----------|--|
| COURSE DETAILS () |     |                                                   |         |                |                           |       |                 |                  |                                        |          |  |
|                   |     |                                                   |         |                |                           |       |                 |                  | Eind   🖸   📾                           | 1-8 of 8 |  |
| School            | S N | ishool<br>iame                                    | Subject | Catalog Number | Course Title              | Units | Unit Type       | Semeste<br>Hours | r <u>Military</u> Subr<br>Science Date | uit .    |  |
| PSU07             | Q   | tenn State<br>Inversity (All but<br>Iorid Campus) | PHYSI   | 101            | INTRO TO PHYSICAL THERAPY | 4.00  | Semester Hour 🗸 | 4.00             |                                        | Delete   |  |
|                   | a   |                                                   |         |                |                           |       | v               | -                |                                        | Delete   |  |

You will have to click "Add Courses" and "Can't Find My Courses" on previous screen to add new lines for each class.

University Park Cadets, Type "PSU07" in the "School" column Altoona Cadets, Type "PSU32" in the "School" column

Then type the Course Catalogue subject abbreviation (e.g. ARMY, BIOL, ENGL) in "Subject" column; then course number, title, credits in "Catalog Number," "Course Title," and "Units" columns. Select "Semester Hour" under "Unit Type" column. This information should be on your USACC 104-R.

This We'll Defend

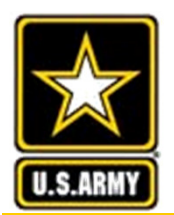

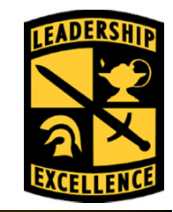

| ,         |       |                                                    |         |                | Add Courses                              |       | Save            | Subr              | nit                       |            |
|-----------|-------|----------------------------------------------------|---------|----------------|------------------------------------------|-------|-----------------|-------------------|---------------------------|------------|
| COURSE DE | TAILS | ٢                                                  |         |                |                                          |       |                 |                   |                           |            |
|           |       |                                                    |         |                |                                          |       |                 |                   | ind   💷   🕷               | 1-8 of 8   |
| School    |       | School<br>Name                                     | Subject | Catalog Number | Course Title                             | Units | Unit Type       | Semester<br>Hours | Military Su<br>Science Da | bmit<br>te |
| PSU07     | ٩     | Penn State<br>University (All but<br>World Campus) | PHYSI   | 101            | INTRO TO PHYSICAL THERAPY                | 4.00  | Semester Hour 🗸 | 4.00              |                           | Delete     |
| PSU07     | ٩     | Penn State<br>University (All but<br>World Campus) | HIST    | 401            | HUMANITIES                               | 4.00  | Semester Hour 🗸 | 4.00              |                           | Delete     |
| PSU07     | a     | Penn State<br>University (All but<br>World Campus) | BIOL    | 110            | Biology: Basic Concepts and Biodiversity | 4.00  | Semester Hour 🗸 | 4.00              |                           | Delete     |
| PSU07     | ٩     | Penn State<br>University (All but<br>World Campus) | PHYSI   | 201            | INTRO TO ANATOMY                         | 4.00  | Semester Hour 🗸 | 4.00              |                           | Delete     |
| PSU07     | ٩     | Penn State<br>University (All but<br>World Campus) | CLCIV   | 301            | GREEK MYTHOLOGY                          | 4.00  | Semester Hour 🗸 | 4.00              |                           | Delete     |
| PSU07     | ٩     | Penn State<br>University (All but<br>World Campus) | ARMY    | 301            | Advanced Principles of Leadership        | 3.00  | Semester Hour 🗸 | 3.00              |                           | Delete     |
| PSU07     | a     | Penn State<br>University (All but<br>World Campus) | SFEE    | 300            | SCHOOL FEES                              | 0.00  | Semester Hour 🗸 | 0.00              |                           | Delete     |
| PSU07     | ٩     | Penn State<br>University (All but<br>World Campus) | SFEE    | 301            | SCHOOL FEES                              | 0.00  | Semester Hour 🗸 | 0.00              |                           | Delete     |

Your Course Planner should initially have a row marked "SFEE" for every remaining semester. Do not delete these lines. (Re-add if you deleted them). SFEE 100 and 101 are for freshmen first and second semester, 200 and 201 are for sophomore first and second semester, etc.

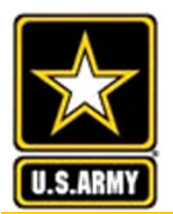

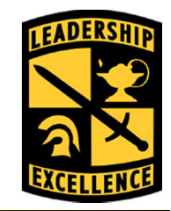

|        |          |                                                    |         |                |                                          |       |                 | E                 | ind   💷             |                | 1-8 of |
|--------|----------|----------------------------------------------------|---------|----------------|------------------------------------------|-------|-----------------|-------------------|---------------------|----------------|--------|
| School |          | School<br>Name                                     | Subject | Catalog Number | Course Title                             | Units | Unit Type       | Semester<br>Hours | Military<br>Science | Submit<br>Date |        |
| PSU07  | ٩        | Penn State<br>University (All but<br>World Campus) | PHYSI   | 101            | INTRO TO PHYSICAL THERAPY                | 4.00  | Semester Hour 🗸 | 4.00              |                     |                | Delet  |
| PSU07  | ٩        | Penn State<br>University (All but<br>World Campus) | HIST    | 401            | HUMANITIES                               | 4.00  | Semester Hour 🗸 | 4.00              |                     |                | Delet  |
| PSU07  | ٩        | Penn State<br>University (All but<br>World Campus) | BIOL    | 110            | Biology: Basic Concepts and Biodiversity | 4.00  | Semester Hour 🗸 | 4.00              |                     |                | Delet  |
| PSU07  | a        | Penn State<br>University (All but<br>World Campus) | PHYSI   | 201            | INTRO TO ANATOMY                         | 4.00  | Semester Hour 🗸 | 4.00              |                     |                | Delet  |
| PSU07  | ٩        | Penn State<br>University (All but<br>World Campus) | CLCIV   | 301            | GREEK MYTHOLOGY                          | 4.00  | Semester Hour 🗸 | 4.00              |                     |                | Delet  |
| PSU07  | <b>a</b> | Penn State<br>University (All but<br>World Campus) | ARMY    | 301            | Advanced Principles of Leadership        | 3.00  | Semester Hour 🗸 | 3.00              | 0                   |                | Delet  |
| PSU07  | a        | Penn State<br>University (All but<br>World Campus) | SFEE    | 300            | SCHOOL FEES                              | 0.00  | Sem er Hour V   | 0.00              |                     |                | Delet  |
| PSU07  | ٩        | Penn State<br>University (All but<br>World Campus) | SFEE    | 301            | SCHOOL FEES                              | an    | Semester Hour 🗸 | 0.00              |                     |                | Delet  |

**ROTC classes** 

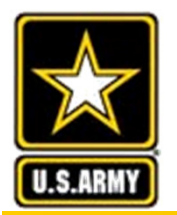

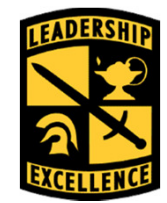

#### Leaders for Life

| E         | Add Courses                                                       |         |      |                     |                                   |                 |                 | Save Submit      |                                         |          |  |  |  |
|-----------|-------------------------------------------------------------------|---------|------|---------------------|-----------------------------------|-----------------|-----------------|------------------|-----------------------------------------|----------|--|--|--|
| COURSE DE | TAILS 0                                                           |         |      |                     |                                   |                 |                 |                  |                                         |          |  |  |  |
| School    | School S<br>Name                                                  | Subject | Cata | slog Number         | Course Tide                       | Units           | Unit Type       | semeste<br>Hours | r <u>Military</u> Submi<br>Science Date | 1-8 of 8 |  |  |  |
| PSU07     | Penn State<br>Q University (All but if<br>World Cempus)           | Phrs    | 301  |                     | INTRO TO PHYSICAL THERAPY         | 4.00            | Semester Hour 🗸 | 4.00             | a                                       | Delete   |  |  |  |
| PSU07     | Penn State<br>Q. University (Al but P<br>World Campus)            | HIST    | 30   | Message             |                                   |                 | Semester Hour 🗸 | 4.00             |                                         | Delete   |  |  |  |
| PSU07     | Penn State<br>Q. University (All but<br>World Cempus)             | BIOL    | 1    | Military Science Co | quirement. (25000,1470)           | Semester Hour 🗠 | 4.00            |                  | Delete                                  |          |  |  |  |
| PSU07     | Penn State<br>Q. University (Al but <sup>8</sup><br>World Cempus) | PHYSI   | -20  |                     |                                   | Semester Hour 🗡 | 4.00            | 80               | Delete                                  |          |  |  |  |
| PSU07     | Penn State<br>Q. University (Al but (<br>World Cempus)            | eletv   | ×    |                     |                                   |                 | Semester Hour 🗸 | 4.00             | 0                                       | Delete   |  |  |  |
| PSU07     | Penn State<br>Q, University (All but<br>World Campus)             | ARMY    | 30)  | 1                   | Advanced Principles of Leadership | 3.00            | Semester Hour 🗡 | 3.00             | ~                                       | Delete   |  |  |  |
| PSU07     | Penn State<br>University (All but (<br>World Campus)              | SFEE    | 300  | )                   | SCHOOL FEES                       | 0.00            | Semester Hour 🗠 | 0.00             | 0                                       | Delete   |  |  |  |
| PSU07     | Penn State                                                        | SFEE    | 301  |                     | SCHOOL FEES                       | 0.00            | Semester Hour 🗸 | 0.00             | 0                                       | Delete   |  |  |  |

Click "OK" on this Pop-up. Once you have all your courses in, click "Save"

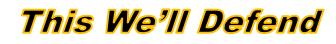

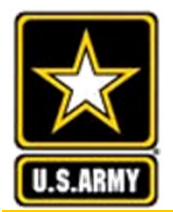

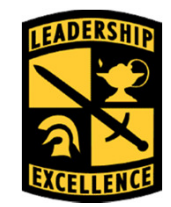

#### Leaders for Life

| •         |                                                            |                          | Add Courses                                                |                                   | Save            | Subn                 | nit en en                |          |
|-----------|------------------------------------------------------------|--------------------------|------------------------------------------------------------|-----------------------------------|-----------------|----------------------|--------------------------|----------|
| COURSE DE | TAILS                                                      |                          |                                                            |                                   |                 |                      |                          |          |
| School    | School Subject                                             | Catalog Number           | Course Title                                               | Units                             | Unit Type       | I<br><u>Semester</u> | ind S II<br>Miltary Subm | 1-8 of 8 |
| PSU07     | Rem State<br>Q. University (Albut PhtYSI                   | Message                  |                                                            |                                   | Semester Hour 🗠 | 4.00                 |                          | Delete   |
| PSU07     | Works Campus)<br>Penn State                                | Warning: You have "Saver | d" but not "Submitted" your course planner for approval. ( | 25000,1468)                       | Semester Hour Y | 4:00                 |                          | Delete   |
|           | Works Campus)<br>Penn State                                | Once you have completed  | entering all of the courses in your Form 104R, please "S   | Submit" the planner for approval. |                 |                      |                          |          |
| PSU07     | O, University (Al but BIOL<br>Wold Cempus)                 |                          | ОК                                                         |                                   | Semester Hour Y | 4.00                 |                          | [Oelete] |
| PSU07     | Q. University (Al but PHYSI<br>World Cempus)               | 201                      | INTRO TO ANATOMY                                           | 4.00                              | Semester Hour 🗠 | 4.00                 | 0                        | Delete   |
| PSU07     | Q, University (All but CLCIV<br>World Cempus)              | 301                      | GREEK MYTHOLOGY                                            | 4.00                              | Semester Hour 🗠 | 4.00                 | a                        | Delete   |
| PSU07     | Penn State<br>Q, University (Al but: ARMY<br>World Campus) | 301                      | Advanced Principles of Leadership                          | 3.00                              | Semester Hour 🗠 | 3.00                 | ✓                        | Delete   |
| PSU07     | Penn State<br>Q University (Al but: SFEE<br>World Campus)  | 300                      | SCHOOL FEES                                                | 0.00                              | Semester Hour 🗠 | 0.00                 | D                        | Delete   |
| PSU07     | Penn State<br>Q. University (Al but SFEE<br>World Cempus)  | 301                      | SCHOOL FEES                                                | 0.00                              | Semester Hour 🗠 | 0.00                 |                          | Delete   |

### You have "Saved" but not "Submitted" your Course Planner for approval!

Click "OK" " on the Pop-up.

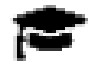

If you have all your courses for the current semester in the Course Planner, click "Submit".

This We'll Defend

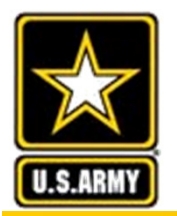

### **Success Message**

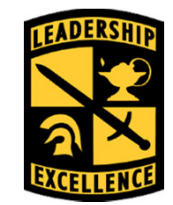

#### Leaders for Life

|                |                                                    |                                                                                                    |                                      | Add Courses                                                                                                    |                                           | Save                         | Subm              | it -                           |          |
|----------------|----------------------------------------------------|----------------------------------------------------------------------------------------------------|--------------------------------------|----------------------------------------------------------------------------------------------------|-------------------------------------------|------------------------------|-------------------|--------------------------------|----------|
| COURSE DETAILS | ;                                                  |                                                                                                    |                                      |                                                                                                    |                                           |                              | £                 | nd : (0) : #                   | 1-8 of 8 |
| School         | School<br>Name                                     | Subject                                                                                                    | Catalog Number                       | Course Title                                                                                                    | Units                                     | Unit Type                    | Semester<br>Hours | Military Submi<br>Science Date | t        |
| PSU07          | Penn State<br>University (All but<br>World Cempus) | PHYSI                                                                                                    | 101                                  | INTRO TO PHYSICAL THERAPY                                                                                                   | 4.00                                      | Semester Hour 🛩              | 4.00              | 0                              | Delete   |
| PSU07          | Perm State<br>University (Al<br>Note Cemps         | Message<br>Noness: You have submitted your na                                                                   | nner for review (25000 1480)         |                                                                                                    |                                           |                              | 4.00              |                                | Delete   |
| PSU07          | Penn State<br>University (A)<br>World Cemps        | Please be sure that you have added al                                                                           | of the courses that are on your Form | 104-R before you submit. The Course Planner will be automat<br>ted and auto approved you will be able to submit your navmer | tically approved, and any changes will    | I have to be submitted in an | 4.00              | ED.                            | Delete   |
| PSU07 0        | Penn State<br>University (A<br>More Cemp           | egister with your school before submit                                                                          | ting a Cadet Payment Request form.   | ee and auto approved, you will be able to adding your paymen                                                                | n request for 1 ontoin and rees or in     |                              | 4.00              |                                | Delete   |
| PSU07          | Penn State<br>University (Al or<br>Work: Campus)   | The second second second second second second second second second second second second second second second se | ***                                  |                                                                                                    |                                           |                              | 4.00              |                                | Delete   |
| PSU07          | Penn State<br>University (All bu<br>World Campus)  | ARMY                                                                                                    | 301                                  | Advanced Principles of Le                                                                                                   | 3.00                                      | Semester Hour 🗠              | 3.00              | ✓                              | Delete   |
| PSU07          | Perin State<br>University (Al bu<br>World Campus)  | SFEE                                                                                                    | 300                                  | SCHOOL FEES                                                                                                    | 0.00                                      | Semester Hour Y              | 0.00              | 0                              | Delete   |
| PSU07          | Penn State<br>University (All but<br>World Campus) | SFEE                                                                                                    | 301                                  | SCHOOL FEES                                                                                                    |                                           | Semester Hour 🛩              | 0.00              | 0                              | Delete   |
| *              |                                                    |                                                                                                    |                                      |                                                                                                    | Select "OK"<br>Course Plar<br>auto-approv | ' and the<br>nner will<br>/e |                   |                                |          |

This We'll Defend

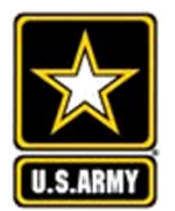

## **Cadet Payment Request (CPR)**

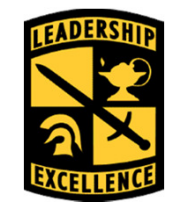

- The date you can submit your CPR is determined by the school's last Add date. You can submit one day after.
- Go to LionPath and download your August (Fall) or December (Spring) bursar's statement and save as a .pdf file
- If you take a class with a fee and the fee is listed on a later statement, upload both that statement and your August or December statement.

#### ALERT:

If you have not enrolled in eRefund, select "Click to enroll in eRefund" and complete the requested information.

#### New for Fall 18:

The Installment Payment Plan is now a four (4) installment payment plan.

If you are expecting financial aid for the fall 18 semester and it's not displayed below in the Your Account Section under Anticipated Aid, please contact the Office of Student Aid at studentaid.psu.edu/contact-info/email-us.

 Your Account

 Balance from prior statement
 9,933.00

 Account Activity since prior statement
 -9,933.00

 Current account balance
 0.00

 Anticipated Aid
 0.00

 Projected account balance
 0.00

 I Account Detail | Make a Payment |

Payments made by credit card are subject to a 2% service fee.

You have no recent payments.

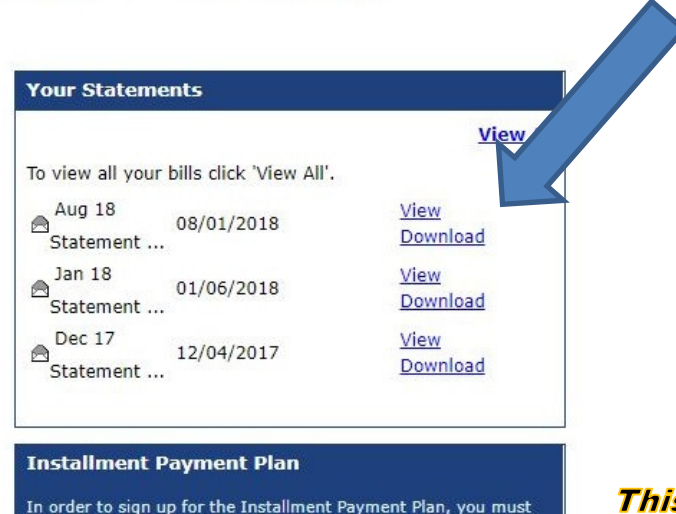

This We'll Defend

S

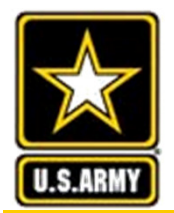

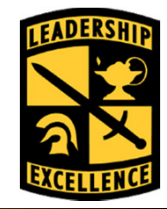

### Penn State Academic and CPR Calendar

|             | First Day of |              | First day to | Last Day of |
|-------------|--------------|--------------|--------------|-------------|
| Semester    | Classes      | Last Add Day | submit CPR   | Finals      |
| Spring 2018 | 8 Jan 2018   | 14 Jan 2018  | 15 Jan 2018  | 4 May 2018  |
| Fall 2018   | 20 Aug 2018  | 26 Aug 2018  | 27 Aug 2018  | 14 Dec 2018 |
| Spring 2019 | 7 Jan 2019   | 13 Jan 2019  | 14 Jan 2019  | 3 May 2019  |
| Fall 2019   | 26 Aug 2019  | 1 Sep 2019   | 2 Sep 2019   | 20 Dec 2019 |
| Spring 2020 | 13 Jan 2020  | 19 Jan 2020  | 20 Jan 2020  | 8 May 2020  |
| Fall 2020   | 24 Aug 2020  | 30 Aug 2020  | 31 Aug 2020  | 18 Dec 2020 |
| Spring 2021 | 11 Jan 2021  | 17 Jan 2021  | 18 Jan 2021  | 7 May 2021  |
| Fall 2021   | 23 Aug 2021  | 29 Aug 2021  | 30 Aug 2021  | 17 Dec 2021 |
| Spring 2022 | 10 Jan 2022  | 16 Jan 2022  | 17 Jan 2022  | 6 May 2022  |
| Fall 2022   | 22 Aug 2022  | 28 Aug 2022  | 29 Aug 2022  | 16 Dec 2022 |

This We'll Defend

Ś

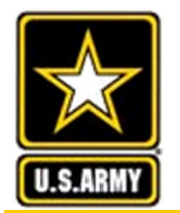

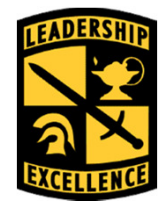

Leaders for Life

| ≡ |                     | A CADET STUDENT                             |
|---|---------------------|---------------------------------------------|
| * | Home                |                                             |
| ٠ | Account Information | EDUCATION RECORD HELP / KNOWLEDGE           |
| Φ | Alerts & News       | 🛎 \$ 🔲 🖵 ? 🗅                                |
|   | Student Record      |                                             |
| ۵ | Reference Documents | You will select the "Cadet Payment Bequest" |
| 0 | Assistance Center   | & add courses from your Course Planner      |
| • | Training            | starting with the current term              |
|   |                     | USACC Course Planner                        |
|   |                     |                                             |

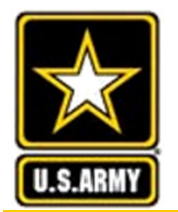

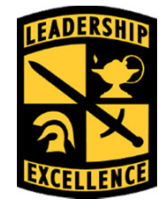

Leaders for Life

| USACC Cadet Payment Request (CPR) Search |         |                    |                |  |  |  |  |  |
|------------------------------------------|---------|--------------------|----------------|--|--|--|--|--|
| Instructions                             |         |                    |                |  |  |  |  |  |
| Search Criteria 💿                        |         | Select "Create Nev | v CPR"         |  |  |  |  |  |
| GoArmyEd ID:                             | 2136398 |                    |                |  |  |  |  |  |
| USACC ID:                                | -999999 |                    |                |  |  |  |  |  |
| CPR Status:                              | ~       | ]                  |                |  |  |  |  |  |
| Program Cadre Status:                    | ×       |                    |                |  |  |  |  |  |
| PMS Status:                              | ×       | Search Clear All   | Create New CPR |  |  |  |  |  |
| L                                        |         |                    |                |  |  |  |  |  |

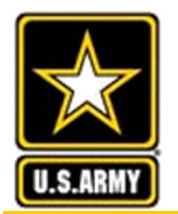

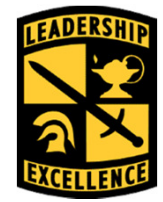

| USACC Cadet Payment                                       | Request (CPR)                             |                           |                                 |                  |
|-----------------------------------------------------------|-------------------------------------------|---------------------------|---------------------------------|------------------|
| Doe, John E.<br>GoArmyEd ID: 2136398<br>Last 4 SSN: x6398 | USACC ID: -9999999<br>Email: jed0123@psu. | Phone:<br>edu             | 656/442-0526                    | Return to Search |
| V DEGREE DETAILS (2)                                      |                                           |                           |                                 |                  |
| Academic Program:<br>Degree Plan:                         | PSU07 Penn S<br>FDB - PHYSICAL            | State Univer<br>THERAPY - | sity Select the term that       |                  |
| ♥ DETAILS ①                                               |                                           |                           | vou are requesting              |                  |
| *Last Add/Drop Date:                                      | Y Y                                       |                           | payment from the pull-down list | Peturn to Search |
|                                                           |                                           |                           |                                 | Return to Search |

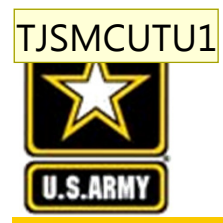

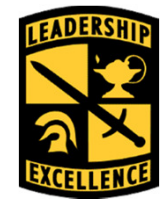

Leaders for Life

Once a term is selected, Cadet scholarship options will appear

| USACC Cadet Payment<br>Instructions<br>Doe, John E.<br>GoArmyEd ID: 2136398<br>Last 4 SSN: x6398 | Email:       jed0123@psu.edu         You may choose a different option each term - but notify your |
|--------------------------------------------------------------------------------------------------|----------------------------------------------------------------------------------------------------|
| ✓ DEGREE DETAILS ②<br>Academic Program:<br>Degree Plan:                                          | PSU07 Penn State University (All but Wo                                                            |
| V DETAILS ()                                                                                     | FDB - PHYSICAL THERAPY - change!                                                                   |
| *Last Add/Drop Date: 2018-                                                                       | 01-08 Spring 2018 V O Tuition and Fees O Room and Board Add Courses Request Override               |
|                                                                                                  | Return to Search                                                                                   |

### If selecting Room and Board, skip ahead to next section.

Slide 31

TJSMCUTU1 Tullis, Jenika S Miss CIV USA TRADOC USACC, 2/18/2017

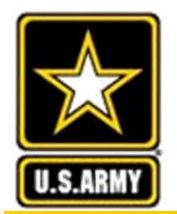

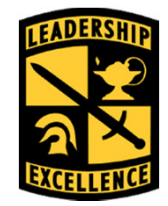

Leaders for Life

Cadet must select type of scholarship benefit: Tuition and Fees (T&F) or Room and Board (R&B)

| USACC Cadet Paymen                | t Request (CPR)                                |                                           |                                           | 7         |
|-----------------------------------|------------------------------------------------|-------------------------------------------|-------------------------------------------|-----------|
| Instructions                      |                                                |                                           |                                           |           |
| Doe, John E.                      |                                                |                                           |                                           |           |
| GoArmyEd ID: 2136398              | USACC ID: -9999999 Phone:                      | 656/442-0526                              | Deturn to Oceant                          |           |
| Last 4 SSN: x6398                 | Email: jed0123@psu.edu                         |                                           | Return to Search                          |           |
| ♥ DEGREE DETAILS ②                |                                                |                                           |                                           |           |
| Academic Program:<br>Degree Plan: | PSU07 Penn State Uni<br>FDB - PHYSICAL THERAP) | versity (All but World Campus)<br>′-      |                                           |           |
| ▼ DETAILS ②                       |                                                |                                           |                                           |           |
|                                   | DO NOT CHECK                                   | te<br>When y<br>T&F it<br>the Fla<br>also | you select<br>will generate<br>t Rate box |           |
|                                   | THE ELAT BATE                                  | $\leq$                                    |                                           |           |
|                                   |                                                | $\langle$                                 |                                           |           |
| ¢ >                               | BOX!                                           |                                           |                                           |           |
| °                                 | $\sim$                                         | 1                                         |                                           |           |
|                                   |                                                |                                           | This We'                                  | II Defend |

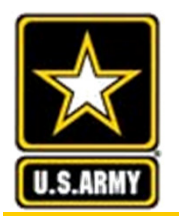

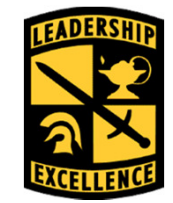

Leaders for Life

Cadets who select Tuition and Fees will then add courses to the Cadet Payment Request

| USACC Cadet Payment               | Request (CPR)                          |                                                |                              |
|-----------------------------------|----------------------------------------|------------------------------------------------|------------------------------|
| Instructions                      |                                        |                                                |                              |
| Doe, John E.                      |                                        |                                                |                              |
| GoArmyEd ID: 2136398              | USACC ID: -9999999 Ph                  | one: 656/442-0526                              |                              |
| Last 4 SSN: x6398 E               | Email: jed0123@psu.edu                 |                                                | Return to Search             |
| V DEGREE DETAILS ()               |                                        |                                                |                              |
| Academic Program:<br>Degree Plan: | PSU07 Penn State<br>FDB - PHYSICAL THE | e University (All but World Campus)<br>ERAPY - |                              |
| ♥ DETAILS ③                       |                                        |                                                |                              |
| *Last Add/Drop Date: 2018-01      | 1-08 Spring 2018 💙 🕷 Tui<br>🗆 Fla      | ition and Fees ORoom and Board<br>t Rate       | Add Courses Request Override |
|                                   |                                        |                                                | Return to Search             |
|                                   |                                        | $\overline{}$                                  |                              |
|                                   |                                        | Select "Add                                    |                              |
|                                   |                                        | Courses"                                       |                              |
|                                   |                                        |                                                |                              |
|                                   |                                        |                                                |                              |

33

Ś

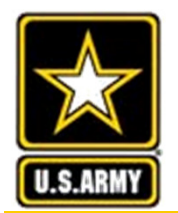

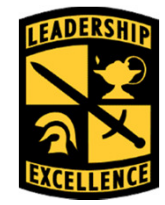

| Doe, Joh                     | n E.                     |                                            |                                                       |                    |                |                           |               |                         |                   |                     |            |
|------------------------------|--------------------------|--------------------------------------------|-------------------------------------------------------|--------------------|----------------|---------------------------|---------------|-------------------------|-------------------|---------------------|------------|
| GoArmyEd I<br>Last 4 SSN:    | D: 2136<br>x639          | 398 USACC II<br>8 Email:                   | ): -9999999<br>jed0123(                               | Phone:<br>@psu.edu | 656/442-0526   |                           | Lis           | ting of Co<br>he Course | ourse<br>e Pla    | es fr               | rom<br>er  |
| DEGREE DET                   | AILS 🕐                   |                                            |                                                       |                    |                |                           |               |                         |                   |                     |            |
| Academic Pro<br>Degree Plan: | gram:<br>Yo              | PSU07                                      | enn State<br>"Add 1                                   | University (All b  | ut World Campu | s)                        | Return to CPR | Ĺ                       |                   |                     |            |
| COURSE DETAI                 | LS CF<br>yo<br>th        | PR" for the<br>u want to b<br>e selected t | course<br>e paid<br>erm                               | s<br>for           |                |                           |               | -                       |                   |                     |            |
| Add to CPR                   | Co.<br>Planner<br>Status |                                            |                                                       |                    | Catalog Number | Course Title              | Units         | Unit Type               | Semester<br>Hours | Military<br>Science | Submit Dat |
| Add to CPR                   | Approved                 | PSU07 Q                                    | Penn State<br>University                              | ARMY               | 301            | LEADERSHIP AND MANAGEMENT | 3.00          | Semester Hour ⊻         | 3.00              | M                   | 03/07/20   |
| Add to CPR                   | Approved                 | PSU07 Q                                    | Penn State<br>Untversity (All<br>but World<br>Campus) | HIST               | 401            | HUMANITIES                | 4.00          | Semester Hour ⊻         | 4.00              | 8                   | 03/07/20   |
| Add to CPR                   | Approved                 | PSU07 Q                                    | Penn State<br>University (All<br>but World<br>Campus) | PHYSI              | 101            | INTRO TO PHYSICAL THERAPY | 4.00          | Semester Hour ⊻         | 4.00              | 0                   | 03/07/20   |
| Add to CPR                   | Approved                 | PSU07                                      | Penn State<br>University (All<br>but World<br>Campus) | SFEE               | 300            | SCHOOL FEES               | 0.00          | Semester Hour 🗸         | 0.00              |                     | 03/07/20   |

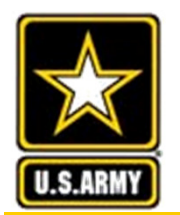

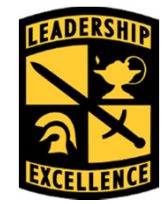

| GoArmyEd II<br>Last 4 SSN:             | 2136<br>x639                     | 398 USACC<br>8 Email:                | ID: -99<br>jed                                                    | 99999<br>0123@                                                                     | Phone:<br>@psu.edu        | 656/442-052       | 6                                                                    |                      | Return to<br>all cours                                | CPF<br>ses h         | R aft<br>nave       | er                               |
|----------------------------------------|----------------------------------|--------------------------------------|-------------------------------------------------------------------|------------------------------------------------------------------------------------|---------------------------|-------------------|----------------------------------------------------------------------|----------------------|-------------------------------------------------------|----------------------|---------------------|----------------------------------|
| Academic Pro<br>Degree Plan:           | gram:                            | PSU0<br>FDB - I                      | Penn<br>PHYSICA                                                   | State<br>L THEF                                                                    | University (All<br>RAPY - | but World Cam     | ous)                                                                 | Return to CP         | R                                                     | auue                 | <del>.</del>        |                                  |
| COURSE DETAIL                          | S T<br>b<br>Cou<br>Planner       | he "Add t<br>e grayed o<br>ourses ar | o CP<br>once<br>e sel                                             | R" v<br>ecte                                                                       | vill                      | Catalog Number    | Course Title                                                         | Units                | Unit Type                                             | Semester<br>Hours    | Military<br>Science | Submit Da                        |
|                                        | Annroved                         | PS1107                               | Penr                                                              | State                                                                              |                           |                   |                                                                      |                      |                                                       |                      |                     |                                  |
| Add to CPR                             | Approved                         | 10001                                | Q Univ                                                            | ersity                                                                             | ARMY                      | 301               | LEADERSHIP AND MANAGEMENT                                            | 3.00                 | Semester Hour ∨                                       | 3.00                 | 1                   | 03/07/20                         |
| Add to CPR<br>Add to CPR               | Approved                         | PSU07                                | Q Univ                                                            | State<br>ersity (All<br>lorid<br>DUS)                                              | ARMY<br>HIST              | 401               | LEADERSHIP AND MANAGEMENT                                            | 4.00                 | Semester Hour V                                       | 3.00<br>4.00         |                     | 03/07/2                          |
| Add to CPR<br>Add to CPR<br>Add to CPR | Approved<br>Approved<br>Approved | PSU07<br>PSU07                       | Q Univ<br>Denn<br>DutW<br>Camp<br>Q Penn<br>Unive<br>DutW<br>Camp | ersity<br>State<br>mity (All<br>orid<br>ous)<br>State<br>mity (All<br>orid<br>ous) | ARMY<br>HIST<br>PHYSI     | 301<br>401<br>101 | LEADERSHIP AND MANAGEMENT<br>HUMANITIES<br>INTRO TO PHYSICAL THERAPY | 3.00<br>4.00<br>4.00 | Semester Hour V<br>Semester Hour V<br>Semester Hour V | 3.00<br>4.00<br>4.00 |                     | 03/07/20<br>03/07/20<br>03/07/20 |

Add one "SFEE" course to the CPR. SFEE 100 and 101 are for freshmen first and second semester, 200 and 201 are for sophomore first and second semester, etc.

You cannot reuse a course that you submitted in a previous CPR. This We'll Defend

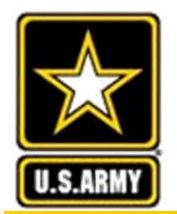

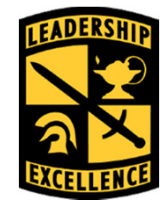

| USAC               | C Cadet Paymen                                  | t Reg           | uest              | (CPR)                           |                     |                      |              |                                              |                     |          |                     | ]            |
|--------------------|-------------------------------------------------|-----------------|-------------------|---------------------------------|---------------------|----------------------|--------------|----------------------------------------------|---------------------|----------|---------------------|--------------|
| Instructi          | ons                                             |                 |                   |                                 |                     |                      |              |                                              |                     |          |                     |              |
| Doe,               | John E.                                         |                 |                   |                                 |                     |                      |              |                                              |                     |          |                     |              |
| GoArmy<br>Last 4 s | <b>YEd ID:</b> 2136398<br><b>SSN:</b> x6398     | USACC<br>Email: | : <b>ID:</b> -9   | 99999<br>d0123@psu.e            | Phone:<br>du        | 656/442-0526         | Save         | Submit Re                                    | turn to Sear        | ch       |                     |              |
| V DEG              | REE DETAILS (1)                                 |                 |                   |                                 |                     |                      |              |                                              |                     |          |                     |              |
| Acad<br>Degr       | emic Program:<br>ee Plan:                       |                 | PS<br>FD          | SU07 Penn St<br>08 - PHYSICAL 1 | ate Univ<br>THERAPY | versity (All but We  | orld Campus) | )                                            |                     |          |                     |              |
| V DET              | AILS ()                                         |                 |                   |                                 |                     |                      | Cho          | ose                                          | (                   | <b>E</b> | 0                   | 1            |
| *Last Ad           | dd/Drop Date: 2018-0                            | 01-08 Sp        | oring 201         | 8 🗸 🖲                           | Tuition             | n and Fees ○R<br>ate | Instru<br>Mo | ction de de de de de de de de de de de de de | ses                 | follo    | r Costs<br>wing sli | (see<br>des) |
|                    |                                                 |                 |                   |                                 |                     |                      |              |                                              |                     | 57       | -4 of 4             |              |
| School             | School Name                                     | Subject         | Catalog<br>Number | Course Title                    | Semester<br>Hours   | Instruction Mode     |              | Fund Type                                    | Tuition and<br>Fees | -051     |                     |              |
| PSU07              | Penn State University<br>(All but World Campus) | ARMY            | 301               | LEADERSHIP<br>AND MANAGE        | 3.00                | On Campus            | ~            | Cadet Scholarship 🗸                          | Enter Costs         | \$0.00   | Delete              |              |
| PSU07              | Penn State University<br>(All but World Campus) | HIST            | 401               | HUMANITIES                      | 4.00                | On Campus            | ~            | Cadet Scholarship 🗸                          | Enter Costs         | \$0.00   | Delete              |              |
| PSU07              | Penn State University<br>(All but World Campus) | PHYSI           | 101               | INTRO TO<br>PHYSICAL<br>THERAPY | 4.00                | On Campus            | ~            | Cadet Scholarship 🗸                          | Enter Costs         | \$0.00   | Delete              |              |
| PSU07              | Penn State University<br>(All but World Campus) | SFEE            |                   | SCHOOL<br>FEES                  |                     | On Campus            | <b>v</b>     | Cadet Scholarship 🗸                          | Enter Costs         | \$0.00   | Delete              |              |
|                    |                                                 |                 |                   |                                 |                     |                      |              | Upload Se                                    | chool Bill          |          |                     |              |
|                    |                                                 |                 |                   |                                 |                     |                      | Save         | Submit                                       | turn to Sear        | ch       |                     |              |

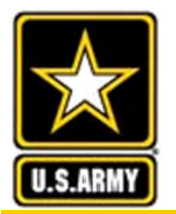

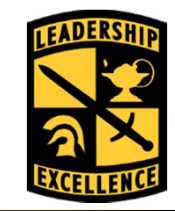

Leaders for Life

|                                | STATEMENT SUMM                                                                 | MARY       |  |  |  |  |
|--------------------------------|--------------------------------------------------------------------------------|------------|--|--|--|--|
| PennState                      | Statement Date                                                                 | 12/04/20   |  |  |  |  |
|                                | Due Date                                                                       | 01/05/20   |  |  |  |  |
|                                | PSU ID                                                                         | 9999999    |  |  |  |  |
| Office of the Bursar           | Previous Statement Balance                                                     | \$0.       |  |  |  |  |
| 103 Shields Building           | Total Current Activity                                                         | \$9,924.   |  |  |  |  |
| University Park, PA 16802-1200 | Total Late Fee                                                                 | \$0.       |  |  |  |  |
| www.bursar.psu.edu             | Total Estimated Aid (Not included in<br>TOTAL DUE)                             | \$0.0      |  |  |  |  |
| Doe, John E.                   | TOTAL DUE                                                                      | \$9,924.00 |  |  |  |  |
| 123 Main St.                   |                                                                                |            |  |  |  |  |
| Hometown, PA 01234             | Make your check payable to Penn State University a<br>please include PSU ID #. |            |  |  |  |  |
|                                | TOTAL DUE does not include the estimated aid. You may                          |            |  |  |  |  |

subtract the estimated aid and submit your payment

Cancel your enrollment before the 1st day of class to prevent tuition charges.

A monthly late fee of 1.5% will be assessed on any unpaid balance.

Please allow 5 business days for payment to be processed and be sure to include the statement stub with your payment.

| Statement Deta     | ils         |                                                 |                 |
|--------------------|-------------|-------------------------------------------------|-----------------|
| Date Poste         | d Semester  | Description                                     | Charges Credits |
|                    |             | PREVIOUS STATEMENT BALANCE                      | \$0.00          |
| Current Activity   |             |                                                 |                 |
| 11/27/2017         | Spring 2018 | UP Information Technology Fee                   | \$252.00        |
| 11/27/2017         | Spring 2018 | LID Student Fee                                 | \$258.00        |
| 11/27/2017         | Spring 2018 | UP Res UGRD Upper Tuition - Major: PSYBA_BA     | \$9,414.00      |
|                    |             | TOTAL CURRENT ACTIVITY                          | \$9,924.00      |
| Late Fee           |             |                                                 |                 |
| 1                  |             | TOTAL LATE FEE                                  | \$0.00          |
| Estimated Financia | l Aid       |                                                 |                 |
|                    |             | TOTAL ESTIMATED AID (NOT INCLUDED IN TOTAL DUE) | \$0.00          |
| Statement Balar    | nce         |                                                 | \$9,924.00      |

## The total cost for each class MUST add up EXACTLY to the tuition cost!

From your semester bill, look up the line for <u>Tuition</u>.

To determine the cost of each class divide the tuition amount by the number of classes that you are taking.

For example, this bill shows this student's semester tuition as \$9414.00.

If the student is taking six courses, they would divide \$9414.00 by 6 or  $$9414.00 \div 6 = $1659.00$ 

If they were taking 7 courses, then  $9414.00 \div 7 = 1344.8571428$ ; so use 1344.00 of six courses and 1350.00 for one. To find the cost of the last class, take the tuition minus 1344 times 6 or  $9414.00 - (1344.00 \times 6) = 1350.00$ . *This We'll Defend* 

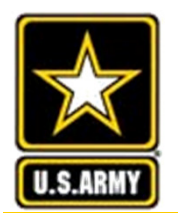

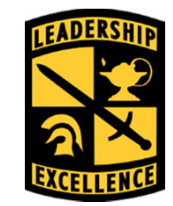

Leaders for Life

When you use the GoArmyEd Class Tuition Cost Calculator (Excel file), enter your semester tuition in line 2, the number of classes in line 3, hit enter, and the program will tell you the tuition costs for your classes.

| 0   |                                            | Independent of States           | Same Lange Street, or other    | service division in which the                   | -                                                                                                    | Go                           | ArmyEd Class                        | Tuition Cost                 | Calculator.x            | lsx - Micro | soft Excel   |
|-----|--------------------------------------------|---------------------------------|--------------------------------|-------------------------------------------------|----------------------------------------------------------------------------------------------------|------------------------------|-------------------------------------|------------------------------|-------------------------|-------------|--------------|
| 9   | Home Insert Page Layo                      | ut Formulas D                   | ata Review Vi                  | ew Developer                                    | ApproveIt                                                                                                    | t Acr                        | obat                                |                              |                         |             |              |
| The | A Fonts ~<br>Margins Orientation<br>Themes | n Size Print Brea<br>Page Setup | aks Background Print<br>Titles | Width: Au<br>Height: Au<br>Scale:<br>Scale to F | tomatic  tomatic  tom | Gridlines View Print Sheet O | Headings<br>View<br>Print<br>ptions | Gring to Send<br>Front ▼ Bac | to Selectio<br>k * Pane | n Align     | Group Rotate |
|     | B10 🗸 💽 J                                  | ¥ 9414                          |                                |                                                 |                                                                                                    |                              |                                     |                              |                         |             |              |
|     |                                            | А                               |                                |                                                 | В                                                                                                    | С                            | D                                   | E                            | F                       | G           | Н            |
|     | PURPOSE: This form will calculate          | the tuition cost for            | r each class for your          | GoArmyEd CPR.                                   | You enter yo                                                                                                    | our tuiti                    | on cost for th                      | e semeste                    | r and the r             | number of   | f classes    |
| 1   | that you are taking. The form wil          | calcuate the cost fo            | or your classes.               |                                                 |                                                                                                    |                              |                                     |                              |                         |             |              |
| 2   | 1. Described and the state                 |                                 |                                |                                                 |                                                                                                    |                              | the fell and                        | Derech                       | (                       |             |              |
| 3   | 1. Download your semester state            | ment from the Burs              | ar's office. Typically         | , the best staten                               | nents are Au                                                                                                    | igust for                    | the Fall and                        | December                     | for the Sp              | ring seme   | esters.      |
|     | Look under the statement detail            | section for a line t            | hat specifies your tu          | ition for the sen                               | nester. It wi                                                                                                    | ll have a                    | abbrivations                        | for your car                 | mpus, resi              | dencv. tu   | ition level. |
| 4   | the words "Tuition" and "Major: '          | followed by an abl              | prviation for your m           | ajor. Below are a                               | couple of e                                                                                                    | xample                       | s of the tuitio                     | on line fron                 | n previous              | semsters    | 5.           |
| 5   | 11/27/2017                                 | pring 2018                      | UP NonRes UGRD                 | Lower Tuition                                   | - Maior: LA                                                                                                    | PMA                          |                                     | \$16.32                      | 2.00                    |             |              |
| 6   |                                            | pring 2010                      |                                | Lotter Fullion                                  | majori di                                                                                                    |                              |                                     | \$10,02                      | 2.000                   |             | 4            |
| 7   | 11/27/2017 9                               | pring 2018                      | AL Res UGRD Upp                | er Tuition - Ma                                 | jor: PLSAL_                                                                                                    | BA                           |                                     | \$7,73                       | 5.00                    |             |              |
| 8   |                                            |                                 |                                |                                                 |                                                                                                    |                              |                                     |                              |                         |             | _            |
| 9   | 2 Entervour comostor tuit                  | ion cost from the tu            | uition line on your st         | atomanti C                                      | 0.414.00                                                                                                    | Î.                           |                                     |                              |                         |             |              |
| 10  | 2. Enter your semester tuit                | ion cost from the tu            | ition line on your st          | atement: Ş                                      | 9,414.00                                                                                                    |                              |                                     |                              |                         |             |              |
| 12  | 3. Type in the Number of Classe            | s you are taking for            | this semester and h            | it "Enter":                                     | 7                                                                                                    | 8                            |                                     |                              |                         |             |              |
| 13  | si i pe in the number of classe            | , fou are taking for            | this semester and h            |                                                 |                                                                                                    |                              |                                     |                              |                         |             |              |
| 14  | Use this an                                | ount for the tuitior            | amount for 6 of you            | ur classes: \$                                  | 1,344.00                                                                                                    |                              |                                     |                              |                         |             |              |
| 15  |                                            |                                 |                                |                                                 |                                                                                                    |                              |                                     |                              |                         |             |              |
| 16  | Use this amou                              | unt for the tuition ar          | mount for the remai            | ning class: \$                                  | 1,350.00                                                                                                    |                              |                                     |                              |                         |             |              |
| 17  |                                            |                                 |                                |                                                 |                                                                                                    |                              |                                     |                              |                         |             |              |
| )   | SANITY CHECK                               | : Does this amount              | equal your semeste             | er tuition?                                     |                                                                                                    |                              |                                     |                              |                         |             |              |
| 18  |                                            |                                 | 10                             |                                                 | 0.444.00                                                                                                    |                              |                                     |                              |                         |             |              |

This We'll Defend

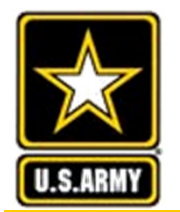

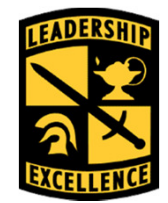

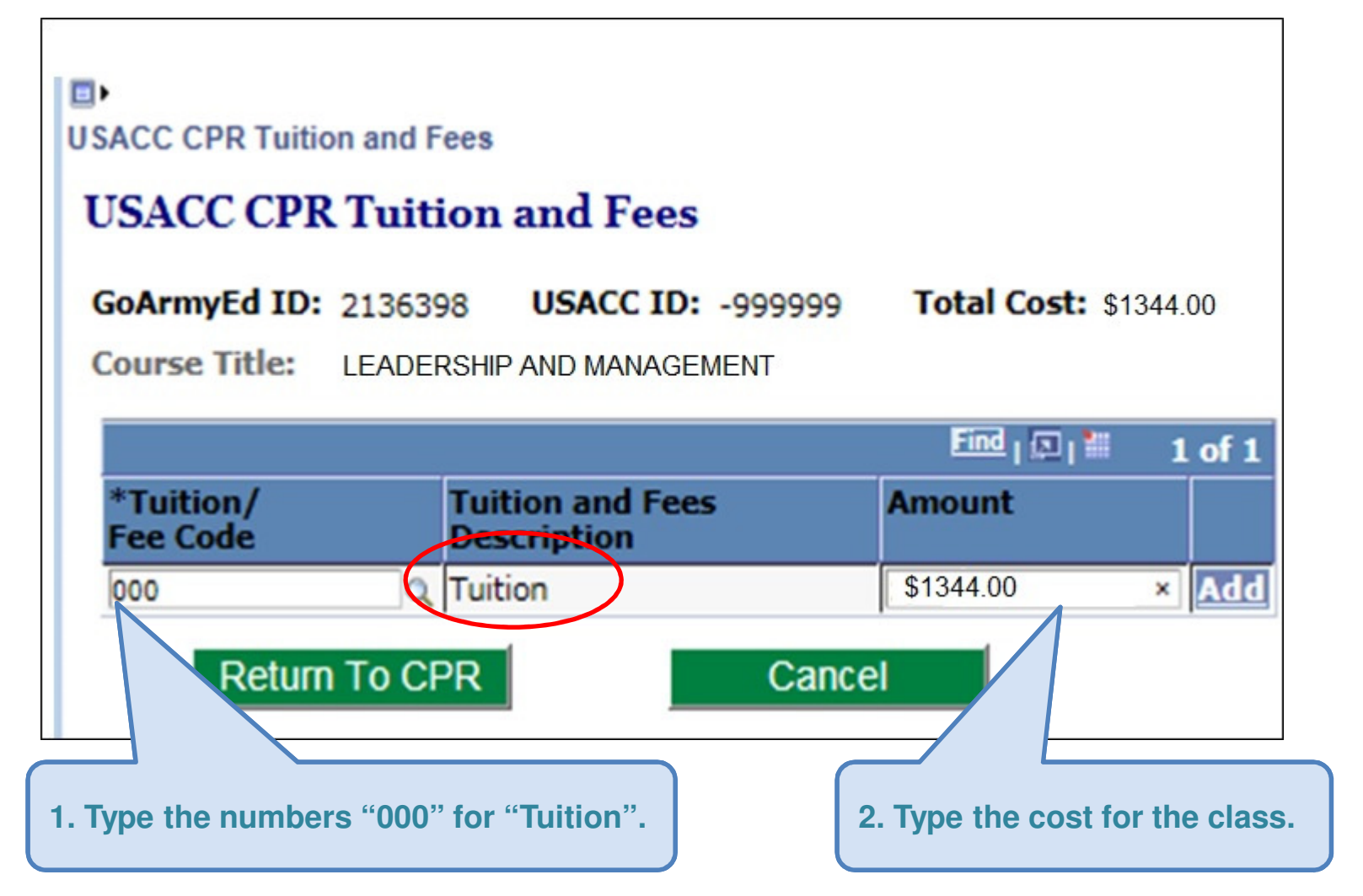

This We'll Defend

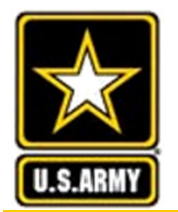

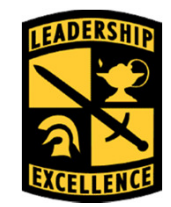

| USACC CPR Tuition and                                    | If your cour<br>that is a sep<br>click "Add"<br>enter "059"<br>magnifying<br>appropriate | rse has a lab fee or other course fee<br>parate line item on your school bill,<br>' to create a second line and either<br>' for Laboratory fees or click the<br>glass to look up the most<br>e fee code. |
|----------------------------------------------------------|------------------------------------------------------------------------------------------|----------------------------------------------------------------------------------------------------|
| USACC CPR Tui<br>GoArmyEd ID: 2136<br>Course Title: LEAD | ition and Fees<br>398 USACC ID: -9999<br>DERSHIP AND MANAGEMENT                          | 999 Total Cost:                                                                                                    |
| *Tuition/<br>Fee Code                                    | Tuition and Fees<br>Description                                                          | Amount                                                                                                    |
| 000                                                      | Q Tuition                                                                                | \$1344.00 × Add                                                                                                    |
| Return To                                                | CPR Ca                                                                                   | ancel                                                                                                    |

Jump to Reimbursable Fees section

40

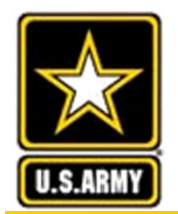

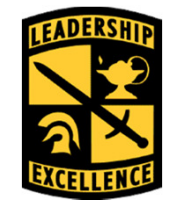

Example of a course with a specified fee on the Bursar's bill.

USACC CPR Tuition and Fees

### **USACC CPR Tuition and Fees**

| GoArmyEd ID: | 2385950 | USACC ID: 0220571 | Total Cost: | \$2,840.33 |
|--------------|---------|-------------------|-------------|------------|
|--------------|---------|-------------------|-------------|------------|

Course Title: Mammalian Anatomy

|                         |                              | Find   🗖   🛍 | 1-2 of 2 |
|-------------------------|------------------------------|--------------|----------|
| Tuition/<br>Fee<br>Code | Tuition and Fees Description |              | Amount   |
| 000                     | Tuition                      |              | 2818.33  |
| 059                     | Laboratory fees              |              | 22.00    |

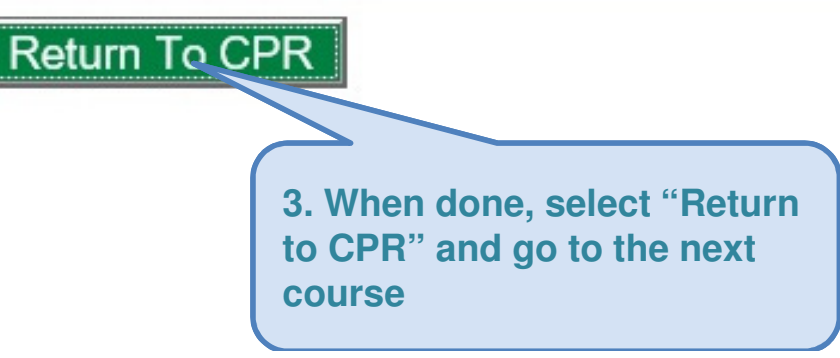

This We'll Defend

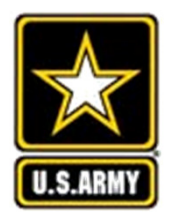

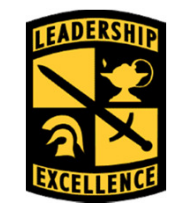

In the costs for "SFEE" (School Fees), enter the standard school fees. [eaders for Life Some Cadets, like nurses, may have additional fees not specified for one class.

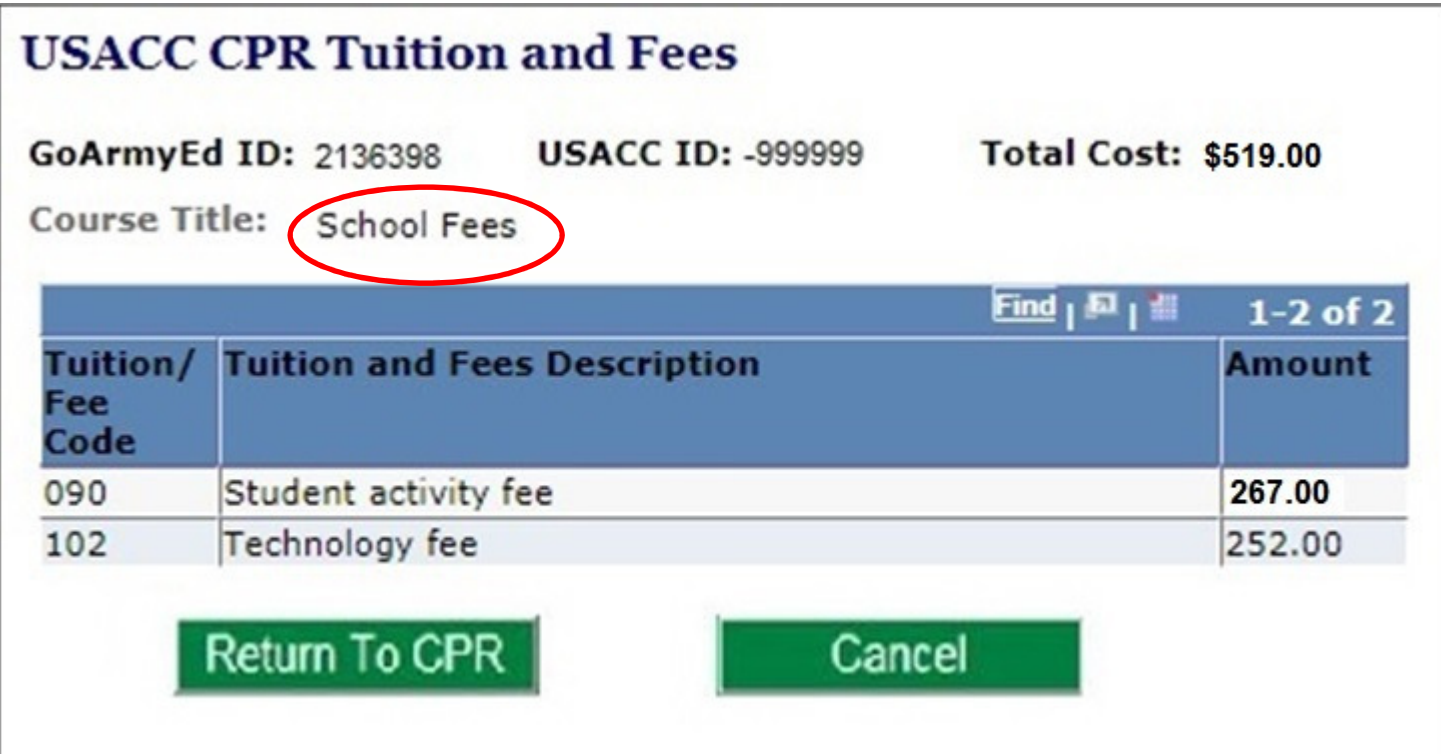

Use codes 090 and 102.

090 = Student fee on the tuition bill.

102 = Information Technology fee on tuition bill.

Nurses with the "Nurse ATI Fee" on their bill, use code 059, laboratory fee.
 (Nurses should pay Penn State the Nurse ATI Fee now and get refunded later).

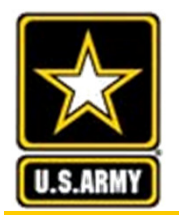

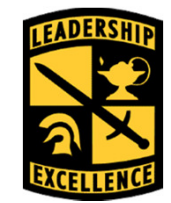

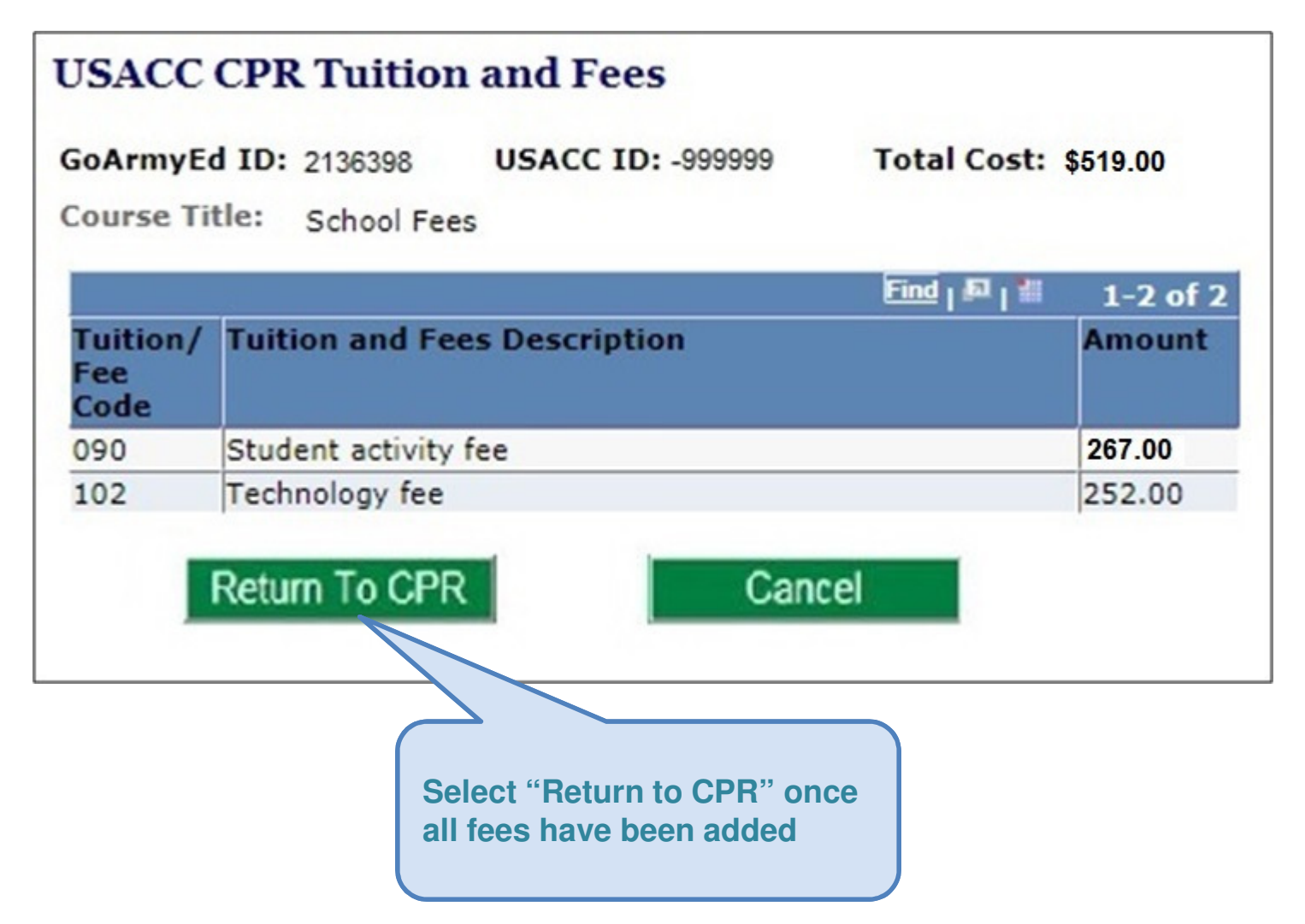

This We'll Defend

43

Ś

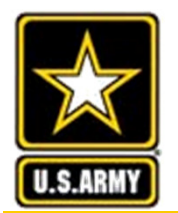

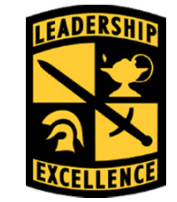

#### Leaders for Life USACC Cadet Payment Request (CPR) Instructions Doe, John E. GoArmyEd ID: 2136398 USACC ID: -999999 Phone: 656/442-0526 Last 4 SSN: x6398 Email: jed0123@psu.edu Save Submit Return to Search DEGREE DETAILS (2) Academic Program: PSU07 Penn State University (All but World Campus) Degree Plan: FDB - PHYSICAL THERAPY -V DETAILS () \*Last Add/Drop Date: 2018-01-08 Spring 2018 Tuition and Fees O Room and Board ~ Add Courses Flat Rate 1-4 of 4 School School Name Semester Instruction Mode Fund Type Subject Catalog Course Title Tuition and Total Number Hours Fees Cost Penn State University LEADERSHIP \$1344.00 Delete ARMY 301 V Cadet Scholarship ✓ Enter Costs **PSU07** AND MANAGE 3.00 On Campus (All but World Campus) Penn State University **PSU07** HIST 401 HUMANITIES 4.00 On Campus V Cadet Scholarship ✓ Enter Costs \$1344.00 Delete (All but World Campus) INTRO TO Penn State University PHYSI 101 PHYSICAL V Cadet Scholarship ✓ Enter Costs \$1344.00 Delete **PSU07** 4.00 On Campus (All but World Campus) THERAPY Penn State University SCHOOL SFEE On Campus ~ Cadet Scholarship ➤ Enter Costs \$510.00 Delete **PSU07** (All but World Campus) FEES TOTAL AMOUNT TO BE PAID BY SCHOLARSHIP: \$9,924.00 School Bill TOTAL AMOUNT TO BE PAID BY STUDNET: \$0.00 Return to Search Submit Select "Submit" when S **CPR** is ready for review

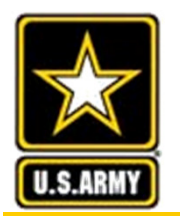

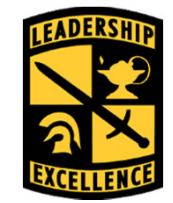

|             |                                                 |           |        |                |        |                      |                 |                       |                | Leader                          | s for Life |
|-------------|-------------------------------------------------|-----------|--------|----------------|--------|----------------------|-----------------|-----------------------|----------------|---------------------------------|------------|
| USACO       | Cadet Paymen                                    | it Rec    | lnes   | t (CPR)        |        |                      |                 |                       |                |                                 |            |
| Instruction | 205                                             |           |        |                |        |                      |                 |                       |                |                                 |            |
| Doe,        | John E.                                         |           |        |                |        |                      |                 |                       |                |                                 |            |
| GoArmy      | Ed ID: 2136398                                  | USAC      | C ID:  | -999999        | Phor   | e: 656/442-0526      | 0.000           | Outron it             |                |                                 |            |
| LdSL 4 2    | <b>55N:</b> X6398                               | cindii:   |        | jedu izs@psu.e | uu     |                      | Save            |                       | eturn to Sea   | Irch                            |            |
| Y DEG       | REE DETAILS                                     |           |        |                |        |                      |                 |                       |                |                                 |            |
| Acade       | Message                                         |           |        |                |        |                      |                 |                       |                |                                 |            |
| DET.        |                                                 |           |        |                |        |                      |                 |                       |                |                                 |            |
| *Last Ar    | Error: (25000,1498)                             |           |        |                |        |                      |                 |                       |                |                                 |            |
| COSCAU      | You have selected for                           | or Tuitic | on and | Fees but have  | not un | loaded a school bill | (ou will not be | able to submit this C | PR until you h | ave done so                     |            |
|             |                                                 |           |        |                |        |                      |                 |                       |                | 4                               |            |
| School      |                                                 |           |        |                |        | OK                   |                 |                       |                |                                 |            |
| PSU07       | (All but World Campus)                          | ARMY      | 301    | AND MANAGE     | 3.00   | On Campus            | ×               | Cadet Scholarship N   | f Enkercæsse   | 91344.00 Delete                 |            |
| PSU07       | Penn State University<br>(All but World Campus) | HIST      | 401    | HUMANITIES     | 4.00   | On Campus            | ×               | Cadet Scholarship N   | Enter Costs    | . <mark>\$1344.00</mark> Delete |            |
|             | Penn State University                           |           |        | INTRO TO       |        |                      |                 |                       |                |                                 |            |
| PSU07       | (All but World Campus)                          | REPORT    | 101    | THERAPY        | 4.00   | On Campus            | ×               | Cadet Scholarship N   | 2 Eller osts   | 51344.00 Delete                 |            |
| PSU07       | Penn State University<br>(All but World Campus) | SFEE      |        | SCHOOL<br>FEES |        | On Campus            | V               | Cadet Scholarship     | Enter Costs    | \$510.00 Delete                 |            |
| TOTAL       | AMOUNT TO BE PAID                               | BY SCH    | OLAR   | SHIP:          |        | \$9,924.00           |                 | School Bi             |                |                                 |            |
| TOTAL       | AMOUNT TO BE PAID                               | BY STU    | DNET:  |                |        | \$0.00               |                 |                       |                |                                 |            |
|             |                                                 |           |        | Cadet ca       | nno    | t submit             | 6               | Submit Re             | turn to Sea    | irch                            |            |
|             |                                                 |           |        | T&F CPR        | wi     | thout                |                 |                       |                |                                 |            |
| \$          |                                                 |           |        | uploadin       | g so   | hool bill            |                 |                       |                |                                 |            |
|             |                                                 |           |        |                |        |                      |                 |                       |                |                                 |            |

This We'll Defend

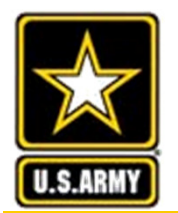

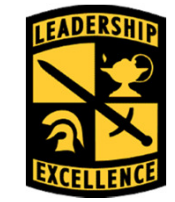

#### Leaders for Life USACC Cadet Payment Request (CPR) Instructions Doe, John E. GoArmyEd ID: 2136398 USACC ID: -999999 Phone: 656/442-0526 Last 4 SSN: x6398 Email: jed0123@psu.edu Save Submit Return to Search DEGREE DETAILS (2) Academic Program: PSU07 Penn State University (All but World Campus) Degree Plan: FDB - PHYSICAL THERAPY -V DETAILS () \*Last Add/Drop Date: 2018-01-08 Spring 2018 Tuition and Fees O Room and Board ~ Add Courses Flat Rate 1-4 of 4 School School Name Semester Instruction Mode Fund Type Subject Catalog Course Title Tuition and Total Number Hours Fees Cost Penn State University LEADERSHIP \$1344.00 Delete ARMY 301 V Cadet Scholarship ✓ Enter Costs **PSU07** AND MANAGE 3.00 On Campus (All but World Campus) Penn State University \$1344.00 Delete **PSU07** HIST 401 HUMANITIES 4.00 On Campus V Cadet Scholarship ✓ Enter Costs (All but World Campus) INTRO TO Penn State University PHYSI 101 PHYSICAL Cadet Scholarship ✓ Enter Costs \$1344.00 Delete PSU07 4.00 On Campus ~ (All but World Campus) THERAPY Penn State University SCHOOL (All but World Campus) SFEE On Campus ~ Cadet Scholarship ➤ Enter Costs \$510.00 Delete **PSU07** FEES TOTAL AMOUNT TO BE PAID BY SCHOLARSHIP: \$9,924.00 Upload School Bill TOTAL AMOUNT TO BE PAID BY STUDENT: \$0.00 Select "Upload School Bill" to Return to Search Submit upload school billing invoice. Always include your name/date S in your invoice file name.

This We'll Defend

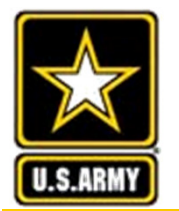

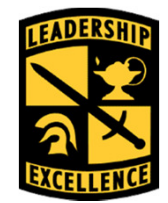

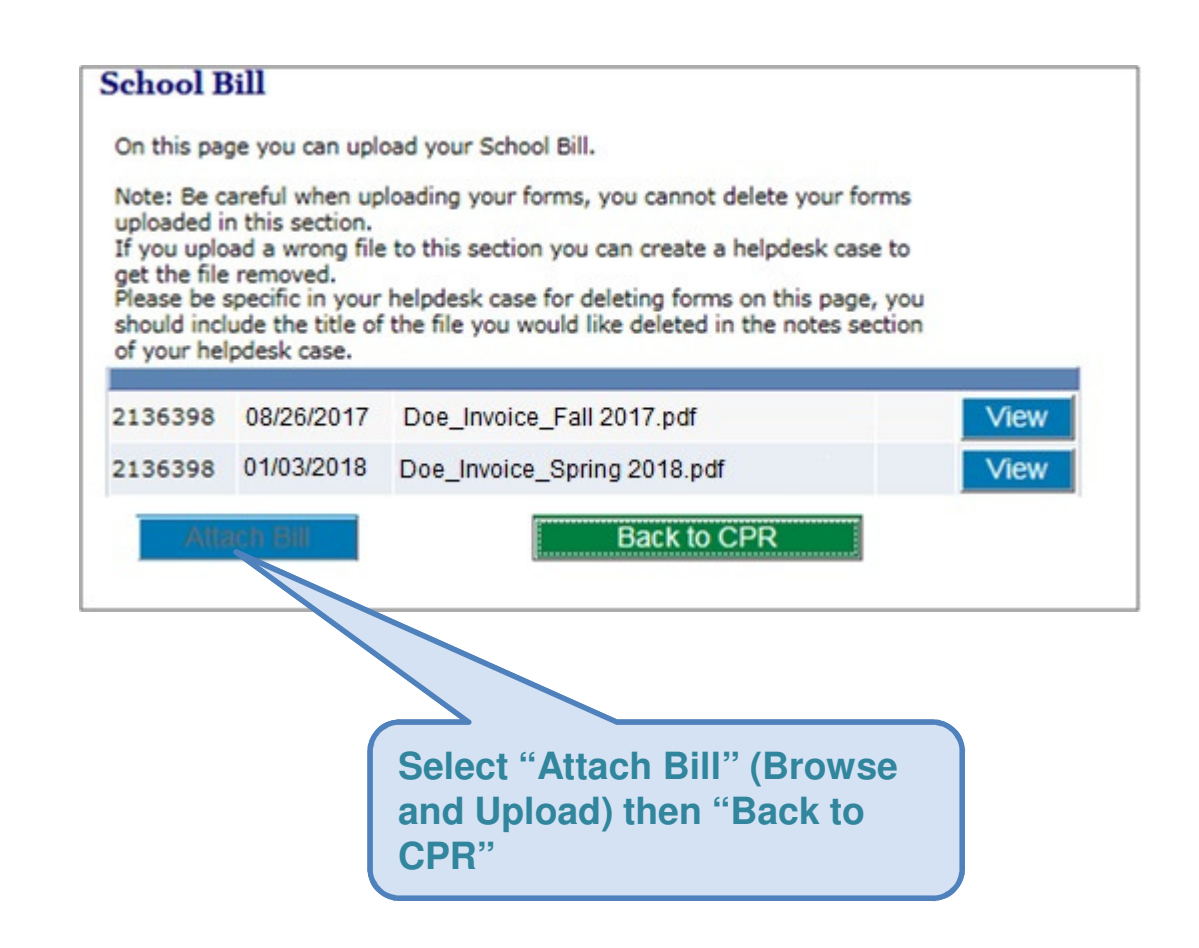

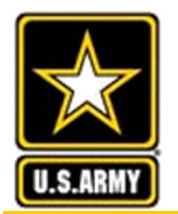

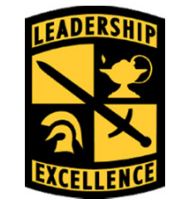

#### USACC Cadet Payment Request (CPR) Instructions Doe, John E. GoArmyEd ID: 2136398 USACC ID: -999999 Phone: 656/442-0526 Last 4 SSN: x6398 Email: jed0123@psu.edu Save Submit Return to Search DEGREE DETAILS (2) Academic Program: PSU07 Penn State University (All but World Campus) Degree Plan: FDB - PHYSICAL THERAPY -V DETAILS () \*Last Add/Drop Date: 2018-01-08 Spring 2018 Tuition and Fees O Room and Board ~ Add Courses Flat Rate 1-4 of 4 School School Name Catalog Semester Instruction Mode Fund Type Subject Course Title Tuition and Total Number Hours Fees Cost Penn State University LEADERSHIP \$1344.00 Delete ARMY 301 V Cadet Scholarship ✓ Enter Costs **PSU07** AND MANAGE 3.00 On Campus (All but World Campus) Penn State University **PSU07** HIST 401 HUMANITIES 4.00 On Campus V Cadet Scholarship ✓ Enter Costs \$1344.00 Delete (All but World Campus) INTRO TO Penn State University PHYSI 101 PHYSICAL 4.00 V Cadet Scholarship ✓ Enter Costs \$1344.00 Delete PSU07 On Campus (All but World Campus) THERAPY Penn State University SCHOOL SFEE ~ Cadet Scholarship ➤ Enter Costs \$510.00 Delete **PSU07** On Campus (All but World Campus) FEES Upload School Bill Select "Submit" Return to Search Submit Jave

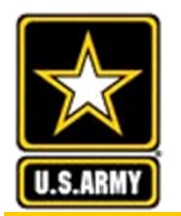

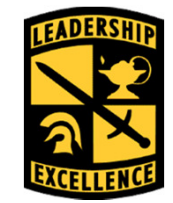

| USAC             | Cadet Paymer                                    | nt Rec         | niest (           | CPR)                            |             |                       |                                             |                                |              |                    | Leaders                | ; for Lif |
|------------------|-------------------------------------------------|----------------|-------------------|---------------------------------|-------------|-----------------------|---------------------------------------------|--------------------------------|--------------|--------------------|------------------------|-----------|
|                  | ons                                             |                |                   |                                 |             |                       |                                             |                                |              |                    |                        |           |
| Doe.             | John E.                                         |                |                   |                                 |             |                       |                                             |                                |              |                    |                        |           |
| GoArmy<br>Last 4 | yEd ID: 2136398<br>SSN: x6398                   | USAC<br>Email: | C ID: -99<br>jed  | 19999<br>10123@psu.e            | Phone<br>du | 656/442-0526          | Save                                        | Subr                           | nit 🔤 Ret    | um to Sear         | ch                     |           |
| Y DEG            | REE DETAILS                                     |                |                   |                                 |             |                       |                                             |                                |              |                    |                        |           |
| Acad<br>Degr     | emic Program:<br>ee Plan:                       |                | PS<br>FDI         | uo: Messag<br>8 - F             | e           |                       | e të rë në në të rë ni në të të në ni të të | 111 TE TE TE TE 111 TE TE TE 1 |              |                    |                        |           |
| ♥ DET/           | AILS                                            |                |                   | Success:                        | You have    | e submitted your CPR  | for review. (2500                           | 0,1570)                        |              |                    |                        |           |
| *Last Ad         | dd/Drop Date: 2018-                             | 01-08 S        | oring 2018        | 8                               |             |                       |                                             |                                | Add Cours    | es                 |                        |           |
|                  |                                                 |                |                   | Once you                        | r CPR is    | approved, you will be | notified via email                          | L.                             |              |                    | SH 1-4 of 4            |           |
| School           | School Name                                     | Subject        | Catalog<br>Number | Cos                             |             | ОК                    |                                             |                                |              | Tuibon and<br>Fees | l'iotai<br>Cost        |           |
| PSU07            | Penn State University<br>(All but World Campus) | ARMY           | 301               | LEA<br>AND MANAGE               | 3:00        | полновнировники       |                                             | Canacian                       | holaiship M  | Enter Costs        | \$1344:00 Delete       |           |
| PSU07            | Penn State University<br>(All but World Campus) | HIST           | 401               | HUMANITIES                      | 4.00        | On Campus             |                                             | CadetS                         | sholarship 🗡 | Enter(coste        | <b>51344.00</b> Delete |           |
| PSU07            | Penn State University<br>(All but World Campus) | PHYSI          | 101               | INTRO TO<br>PHYSICAL<br>THERAPY | 4.00        | On Campus             | >                                           | Cadet S                        | :holarship 🛩 | Entercosts         | \$1344.00 Delete       |           |
| PSU07            | Penn State University<br>(All but World Campus) | SFEE           |                   | SCHOOL<br>FEES                  |             | On Campus             | ×                                           | Gadet S                        | nolarship M  | Sater(Costs        | \$510.00 Delete        |           |
|                  |                                                 |                |                   |                                 |             |                       |                                             | Up                             | load Schoo   | ol Bill            |                        |           |
|                  |                                                 |                |                   |                                 |             |                       | Save                                        | Subr                           | nit Ret      | um to Sear         | ch                     |           |
|                  |                                                 |                |                   |                                 |             |                       |                                             |                                |              |                    |                        |           |

You have submitted your CPR for review!

This We'll Defend

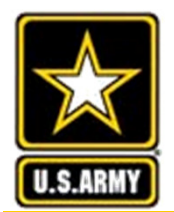

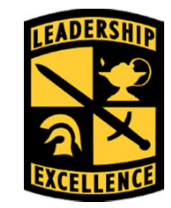

Cadet may select Room and Board for their scholarship benefit. They receive a \$5,000 Room and Board payment for the semester, but must pay for tuition and fees themselves.

| USACC Cadet Payment                       | Request (CPR)                                      |                                      |                              |
|-------------------------------------------|----------------------------------------------------|--------------------------------------|------------------------------|
| Instructions                              |                                                    |                                      |                              |
| Doe, John E.                              |                                                    |                                      |                              |
| GoArmyEd ID: 2136398<br>Last 4 SSN: x6398 | USACC ID: -9999999 Phone<br>Email: jed0123@psu.edu | : 656/442-0526                       | Return to Search             |
| ▼ DEGREE DETAILS ②                        |                                                    |                                      |                              |
| Academic Program:<br>Degree Plan:         | When you select R&B it                             | versity (All but World Campus)<br>(- |                              |
| ▼ DETAILS ②                               | Mill generate a pop-up                             |                                      |                              |
| *Last Add/Drop Date: 20                   |                                                    | and rees 🖲 Room and Board            | Add Courses Request Override |
|                                           |                                                    |                                      | Return to Search             |

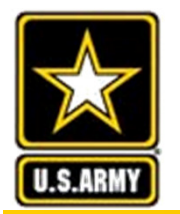

### Cadet Payment Request – R&B

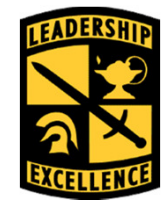

| <b>USACC Cadet Paymen</b>                                                      | t Request (CPR)                                                                                                    |                          |
|--------------------------------------------------------------------------------|----------------------------------------------------------------------------------------------------|--------------------------|
| Instructions                                                                   | Message                                                                                                    |                          |
| Doe, John E.<br>GoArmyEd ID: 2136398<br>Last 4 SSN: x6398                      | ATTENTION you are choosing Room and Board. (25000, 1494)<br>Are your sure you want to select Room and Board for scholarship at this time? If not select<br>Tuition and Fees instead.                | um to Search             |
| <ul> <li>DEGREE DETAILS</li> <li>Academic Program:<br/>Degree Plan:</li> </ul> | Note: If you are on Admin Suspension and selecting Room and Board your CPR will automatically be<br>submitted for an override request. You may not self pay for Room and Board on Admin Suspension. |                          |
| V DETAILS                                                                      | ОК                                                                                                    |                          |
| *Last Add/Drop Date: 2018                                                      |                                                                                                    | courses Request Override |
|                                                                                |                                                                                                    | Return to Search         |

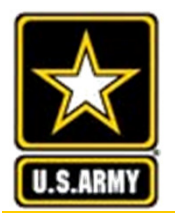

### **Room and Board CPR**

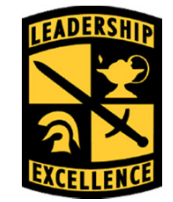

- Once PMS approves, you cannot change this option
- Once PMS approves, file is routed to G8 for processing \*
- No billing invoice needed for Room and Board

| GoArmyEd<br>Last 4 SS | ID: 210  | 3365     | USACC ID: -2411<br>Email:      | 142<br>Bung | Phone<br>.edu     | : 678/790-4422                 | Saterat           | Return to S      | Search |
|-----------------------|----------|----------|--------------------------------|-------------|-------------------|--------------------------------|-------------------|------------------|--------|
| DEGREE                | DETAIL   | 5 😗      |                                |             |                   |                                |                   |                  |        |
| DETAILS               | •        |          |                                |             |                   |                                |                   |                  |        |
| ast Add/D             | op Date: | 2016-0   | 08-26 Fall 2016                | OTuitio     | on and            | Fees  Room and Board           | Ap                | prove R          | eject  |
| GoArmyEd ID           | USACCIO  | School   | School Name                    | Subject     | Cetalog<br>Number | Course Tille                   | Semester<br>Hours | Instruction Mode | Grade  |
| 2163365               | -241142  | UN002    | University of North<br>Georgia | ATEP        | 2335              | Athletic Training I            | 3.00              | On Campus        | USAC   |
| 2163365               | -241142  | UN002    | University of North<br>Georgia | MILS        | 3000              | Adaptive Team Leadership       | 3.00              | On Campus        | USAC   |
| 2163365               | -241142  | UN002    | University of North<br>Georgia | MILS        | 3005              | PhysicalReadinessLdrshp/Exrcs  | 1.00              | On Campus        | USAC   |
| 2163365               | -241142  | UN002    | University of North<br>Georgia | PHED        | 1911              | Badminton                      | 1.00              | On Campus        | USAC   |
| 2163365               | -241142  | UN002    | University of North<br>Georgia | PHED        | 1938              | Jogging                        | 1.00              | On Campus        | USAC   |
| 2163365               | -241142  | UN002    | University of North<br>Georgia | PHED        | 3012              | Weight Training Prin/Technique | 2.00              | On Campus        | USAC   |
| 2163365               | -241142  | UN002    | University of North<br>Georgia | PHED        | 3023              | Cardio-Conditioning Prin & Tec | 2.00              | On Campus        | USAC   |
| 2163365               | -241142  | UN002    | University of North<br>Georgia | PHED        | 3395              | Community & Consumer<br>Health | 2.00              | On Campus        | USAC   |
| TOTAL AMO             | UNT TO E | E PAID   | BY SCHOLARSHIP:                | 5           | 5,000             | 0.00                           |                   |                  |        |
| TOTAL AMO             | UNT TO E | E PAID   | BY STUDENT:                    | \$          | 0.00              |                                |                   |                  |        |
| APPROVA               | L SECTI  | ON 9     |                                |             |                   |                                |                   |                  |        |
|                       |          | Name / E | Email                          |             |                   | Dat                            | e                 | Status           |        |
| Program Ca            | dre:     | Elayne   | Dowdy / elayne.w.dowd          | 09/         | 16/2016           | Pre-Approved                   |                   |                  |        |
| PMS:                  |          | Gery C   | ummings / GERY.B.CUM           | MINGS.MIL   | GMAIL             | MIL 09/                        | 19/2016           | Approved         |        |
| Last Updated By:      |          | System   | / Not Available                |             |                   | 01/                            | 05/2017           | 2:01:27PM        |        |

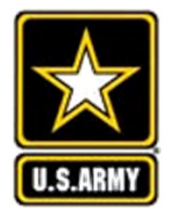

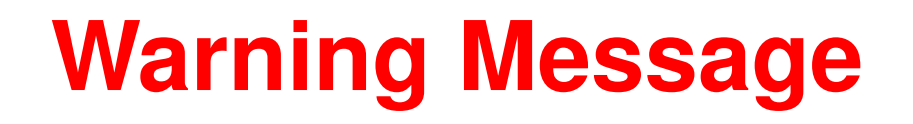

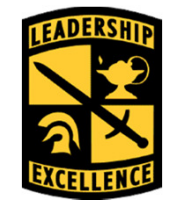

### You are on active hold and will have to pay for this CPR!

| USACC Cadet Payment Request (CPR)                                                                                                    |                                                                                                    |
|----------------------------------------------------------------------------------------------------|----------------------------------------------------------------------------------------------------|
| Instructions                                                                                                    |                                                                                                    |
| Libarian,Chen         USACC ID: -999999         Phone:           GoArmyEd ID: 2136398         USACC ID: -999999         Phone:           Last 4 SSN: x6398         Email: Libarian_Chen_2136398@eau | 656/442-0526<br>J.com Save Submit Return to Search                                                                                                    |
| ▼ DEGREE DETAILS ②                                                                                                    |                                                                                                    |
| Academic Program: CU12 Cedarville Universi<br>Degree Plan: FDB - PHYSICAL THERAPY                                                                                                    | ty - OH<br>-                                                                                                    |
| ▼ DETAILS ③                                                                                                    | Message                                                                                                    |
| *Last Add/Drop Date: 2016-08-21 Fall 2016 	✓                                                                                                    | You are on active hold and will have to pay for this CPR. (25000,1488)                                                                                                    |
|                                                                                                    | You may request an override by selecting the "Request Override" button. It is likely your PMS will reject this CPR. Select OK to go ahead with the request or CANCEL to go back.      |
| School Name Subject Catalog Course Title Number                                                                                                    | If you are On Hold or Admin Suspension and selecting Room and Board your CPR will be automatically on Override Request. You are not able to submit a Room and Board CPR for self pay. |
| CVC01 Cedar Valley College CLCIV 301 GREEK MYTHOLOGY                                                                                                    | ок                                                                                                    |
| CVC01 Cedar Valley College HIST 401 HUMANITIES                                                                                                    | 4.00 Student Funded Grade Hold Enter Costs \$0.00 Delete                                                                                                    |
| CVC01 Cedar Valley College MILSC 501 LEADERSHIP I                                                                                                    | 4.00 Student Funded Grade Hold Enter Costs \$0.00 Delete                                                                                                    |

### Overrides will also apply to online course over 25%, Study Abroad, and failed courses! PMS can approve Overrides!\*

This We'll Defend

Ŝ

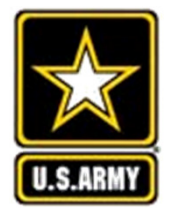

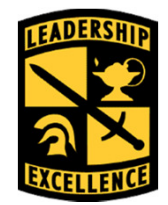

Leaders for Life

### You are requesting an override! Cadet may select O.K. to continue the override process.

| USACC Cadet Paymer                                          | nt Request (CPR)                                                                  |                                                                                                    |
|-------------------------------------------------------------|-----------------------------------------------------------------------------------|----------------------------------------------------------------------------------------------------|
| Instructions                                                |                                                                                   |                                                                                                    |
| Libarian, Chen<br>GoArmyEd ID: 2136398<br>Last 4 SSN: x6398 | USACC ID: -999999 Phone: 656/442-0526<br>Email: Libarian_Chen_2136398@eau.com Sav | re Submit Return to Search                                                                                              |
| DEGREE DETAILS                                              |                                                                                   |                                                                                                    |
| Academic Program:<br>Degree Plan:                           | CU12 Cedarville University - OH<br>FDB - PHYSICAL THERAPY -                       |                                                                                                    |
| 7 DETAILS 🛞                                                 |                                                                                   | Message                                                                                                    |
| Last Add/Drop Date: 2016                                    | -08-21 Fall 2016 Y Tuition and Fees O Room and                                    | 1                                                                                                    |
|                                                             | 🗆 Flat Rate                                                                       | You are requesting an override. (25000,1493)                                                                            |
| School School Name                                          | Subject Catalog Course Title Semester Instruction Mode                            | Refer to your Program Cadre and PMS before submitting an override in a Cadet Payment Request or it will be self funded. |
| CVC01 Cedar Valley College                                  | CLCIV 301 GREEK MYTHOLOGY 4.00 On Campus                                          | Cancel                                                                                                    |

### Refer to your Program Cadre or PMS before submitting an override in a CPR or it will be self funded!

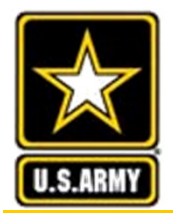

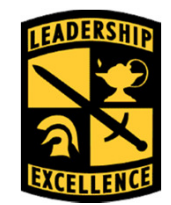

| USACC Ca<br>Instructions<br>Libarian | adet Paj                                                   | ym        | Once Cac<br>"Submit"<br>PMS and | ire "<br>it w<br>PM | Pro<br>ill :<br>S w | e-Approve'<br>send Overr<br>ill select | ' and<br>'ide t   | 0                |                   | PENDING                |                     |            |          |
|--------------------------------------|------------------------------------------------------------|-----------|---------------------------------|---------------------|---------------------|----------------------------------------|-------------------|------------------|-------------------|------------------------|---------------------|------------|----------|
| GoArmyEd<br>Last 4                   | ID:<br>SSN:                                                | 2<br>x635 | Approve                         | if ap               | pli                 | cable                                  |                   |                  | Submit            | Return to Search       |                     |            |          |
| DEGREE                               | DETAIL                                                     | 5 0       |                                 |                     |                     |                                        |                   |                  |                   |                        |                     |            |          |
| DETAILS                              | ٢                                                          |           |                                 |                     |                     |                                        |                   |                  |                   |                        |                     |            |          |
| Last Add/D                           | rop Date:                                                  | 2016-0    | 08-21 Fall 2016                 | Tuiti               | on an               | d Fees © Room and Bo                   | oard Pre          | e-Approve        | Reject            |                        |                     |            |          |
|                                      |                                                            |           |                                 | Flat                | Rate                |                                        |                   | O                | verride Red       | uested                 |                     |            |          |
|                                      |                                                            |           |                                 |                     |                     |                                        |                   |                  |                   |                        |                     | 10         | 1-4 of 4 |
| GoArmyEd ID                          | USACC ID                                                   | School    | School Name                     | Subject             | Catalog<br>Number   | Course Title                           | Semester<br>Hours | Instruction Mode | Fund Type         | Student Payment Reason | Tuition and Fees    | Total Cost |          |
| 2136398                              | -9999999                                                   | CVC01     | Cedar Valley College            | CLCIV               | 301                 | GREEK MYTHOLOGY                        | 4.00              | On Campus        | Student<br>Funded | Grade Hold             | <u>Cost Details</u> | \$3,333.00 | Delete   |
| 2136398                              | -9999999                                                   | CVC01     | Cedar Valley College            | HIST                | 401                 | HUMANITIES                             | 4.00              | On Campus        | Student<br>Funded | Grade Hold             | <u>Cost Details</u> | \$3,333.00 | Delete   |
| 2136398                              | -9999999                                                   | CVC01     | Cedar Valley College            | MILSC               | 501                 | LEADERSHIP I                           | 4.00              | On Campus        | Student<br>Funded | Grade Hold             | <u>Cost Details</u> | \$3,334.00 | Delete   |
| 2136398                              | -9999999                                                   | CVC01     | Cedar Valley College            | SFEE                | 0000                | SCHOOL FEES                            |                   | On Campus        | Student<br>Funded | Grade Hold             | <u>Cost Details</u> | \$500.00   | Delete   |
| TOTAL AMO                            | TOTAL AMOUNT TO BE PAID BY SCHOLARSHIP: \$0.00 School Bill |           |                                 |                     |                     |                                        |                   |                  |                   |                        |                     |            |          |
| TOTAL AMOUNT TO BE PAID BY STUDENT:  |                                                            |           |                                 |                     | \$10,5              | 00.00                                  |                   |                  |                   |                        |                     |            |          |
|                                      |                                                            |           |                                 |                     |                     |                                        |                   |                  | Submit            | Return to Search       |                     |            |          |

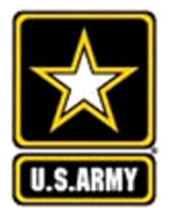

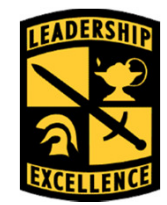

### You selected Study Abroad and will have to pay for this CPR!

| USACO                        | C Cadet Paymen                          | t Reg           | uest (            | (CPR)                           |                                  |                                                                                 |            |                      |                      |                                                                                                    |                |                |                |               |                  |  |
|------------------------------|-----------------------------------------|-----------------|-------------------|---------------------------------|----------------------------------|---------------------------------------------------------------------------------|------------|----------------------|----------------------|----------------------------------------------------------------------------------------------------|----------------|----------------|----------------|---------------|------------------|--|
| Instructio                   | ons                                     |                 |                   |                                 |                                  |                                                                                 |            |                      |                      |                                                                                                    |                |                |                |               |                  |  |
| Libari<br>GoArmy<br>Last 4 S | an,Chen<br>/Ed ID: 2136398<br>SN: x6398 | USACC<br>Email: | ID: -9<br>Lib     | 99999<br>parian_Chen_2          | <b>Phon</b><br>2136398@          | e: 656/442-0526<br>@eau.com <mark>Save</mark>                                   | Sub        | omit Re              | turn to Sear         | ch                                                                                                    |                |                |                |               |                  |  |
| ✓ DEGF                       | REE DETAILS ③                           |                 |                   |                                 | N                                | lessage                                                                         |            |                      |                      |                                                                                                    |                |                |                |               |                  |  |
| Acade<br>Degre               | emic Program:<br>ee Plan:               |                 |                   | CU12 Ceda<br>FDB - PHYSI        | arville<br>ICAL T B              | y selecting Study Abroad this course is au                                      | omatically | self funded and n    | ot directly invoiced | I. (25000,15                                                                                                    | 74)            |                |                |               |                  |  |
| ⊽ DETA<br>*Last Ad           | NILS ()<br>Id/Drop Date: 2016           | -08-21 F        | Fall 2010         | 5 🗸 🖲                           | In<br>Tuit <sup>ca</sup><br>Flat | order for you to receive funds from Cadet<br>an reimburse you for this expense. | Command    | l for this course yo | ou must submit an    | invoice and                                                                                                    | receipt throug | h your Prog    | ram Cadre so t | hat the US Ar | my Cadet Command |  |
| School                       | School Name                             | <u>Subject</u>  | Catalog<br>Number | Course Title                    | Semester<br>Hours                | Instruction Mode                                                                | Fund Typ   | <u>)e</u>            | Tuition and<br>Fees  | Total<br>Cost                                                                                                    |                |                |                |               |                  |  |
| CC12                         | Centralia College**                     | MILSC           | 501               | LEADERSHIP<br>I                 | 4.00                             | Study Abroad                                                                    | Studen     | t Funded             | Enter Costs          | \$0.00                                                                                                    | <u>Delete</u>  |                |                |               |                  |  |
| CU12                         | Cedarville University<br>- OH           | HIST            | 401               | HUMANITIES                      | 4.00                             | ×                                                                               | Cadet      | Schora               | Costs                | \$0.00                                                                                                    | <u>Delete</u>  |                |                |               |                  |  |
| CU12                         | Cedarville University<br>- OH           | PHYSI           | 101               | INTRO TO<br>PHYSICAL<br>THERAPY | 4.00                             | <b>\</b>                                                                        | Cadet      | Note:<br>paym        | Only Sent is t       | Selectoria Calendaria Calendaria | t Stu<br>det i | dy A<br>f to t | broad<br>he    | l if          |                  |  |
| CU12                         | Cedarville University<br>- OH           | SFEE            | 001               | SCHOOL<br>FEES                  |                                  | ×                                                                               | Cadet      | Scho                 | ol sele              | ct "C                                                                                                    | )n Ca          | mpu            | <b>S</b> "     |               |                  |  |
|                              |                                         |                 |                   |                                 |                                  |                                                                                 |            | Upload S             | chool Bill           |                                                                                                    |                |                |                |               |                  |  |
|                              |                                         |                 |                   |                                 |                                  | Save                                                                            | Sub        | omit Re              | turn to Sear         | ch                                                                                                    |                |                |                |               |                  |  |

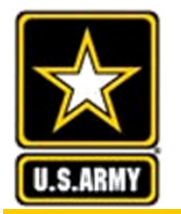

## **Reimbursable Fees**

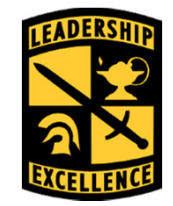

- Payment of certain fees
  - Applies to all students, all the time, every year
  - Required for degree completion or attendance at the college/university
  - Any fee listed as an optional fee in the school catalog is capped at \$100.00 per course
- Health Insurance/Health fees
- USACC Pam 145-1, Appendix C-1, Reimbursable/Appropriate Fees for Payment

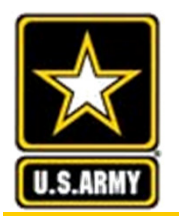

## Reimbursable Fees/Items for Scholarship Nurse Cadets

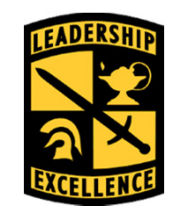

- Required Nurse Uniforms/Clinical Supplies/Equipment
  - One-time only flat rate payment of \$650.00
  - Paid no earlier than the start of clinicals
  - Submit memorandum to USACC, G8 Pay Operations Division
- NCLEX-RN Test Fee Payment
  - One-time only flat rate payment of \$200.00
  - Submit memorandum listing all eligible nurse scholarship Cadets applying to take NCLEX-RN test. Memorandum must be submitted to USACC, G8 Pay Operations Division no earlier than 60 days prior to graduation and no later than 30 days prior to graduation

### **Reimbursable Fees/Items for** Scholarship Nurse Cadets Cont'd Leaders for Life

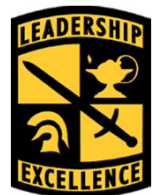

> NCLEX-RN Review Course Fee Payment

- One-time only payment
- Must be processed in sufficient time to allow the • payment to be made prior to graduation
- Not authorized after graduation
- Submit memorandum with receipt to USACC, G8 Pay **Operations Division**
- GRFD-NG and Dedicated National Guard scholarship nurse Cadets are not eligible for payment of NCLEX and NCLEX-RN Review Course
- Nurses should pay Penn State the Nurse ATI Fee by the bill due date. Once the Army pays Penn State, the Bursar's office will refund that fee.

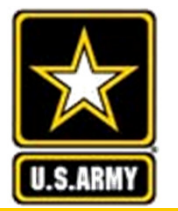

### **Reimbursable Fees**

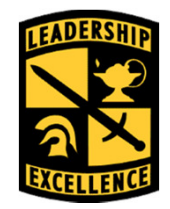

#### Leaders for Life

#### C-1. Reimbursable/appropriate fees for payment (when required for degree completion or to attend the college or university)

| Academic enrichment fee                              | Equipment fee                          |
|------------------------------------------------------|----------------------------------------|
| Academic program fee                                 | Equipment rental fee                   |
| Accident insurance fee                               | Facility fee                           |
| Activity fee                                         | Faculty improvement fee                |
| Application fee                                      | Financial aid trust fee                |
| Art gallery fee                                      | Freshman of the year studies fee       |
| Artist fee                                           | General use fee                        |
| Arts and science fee                                 | Graduation fee                         |
| Athletic fee                                         | Health and recreation fee              |
| Auxiliary fee                                        | Health center fee                      |
| Auxiliary maintenance fund fee                       | Health enhancement fee                 |
| Building maintenance fee                             | Health fee                             |
| Bond Requirement fee                                 | Health insurance fee                   |
| CAAP testing fee campus activity fee                 | Health service fee                     |
| Campus privilege fee                                 | ID card fee                            |
| Campus recreation fee                                | Infirmary fee                          |
| Campus services card fee                             | Instructionally related activities fee |
| Cap & gown fee                                       | International student service fee      |
| Chapel fee                                           | Internet/On-Line Class fee             |
| Class activity fee                                   | Laboratory fees                        |
| CLEP fee (payable only if taken after contract date) | Learning technical fee                 |
| Clinical nursing fee                                 | Lecture fee                            |
| Communication lab fee                                | Liability fee                          |
| Comprehensive fee                                    | Library fee                            |
| Computer lab fee                                     | Mail box fee                           |
| Computer lease fee (not auth if applied to purchase) | Maintenance fee                        |
| Computer usage fee                                   | Malpractice fee                        |
| Construction fee                                     | Matriculation fee                      |
| Convocation fee                                      | Medical center fee                     |
| Course fee                                           | Medical science fee                    |
| Course incidental fee                                | Medical service counseling fee         |
| Early experience fee                                 | Microscope fee                         |
| Ecology lab fee                                      | Mobile Computer Access fee (not        |
|                                                      | authorized is applied to purchase)     |
| Education fee                                        | Music fee                              |
| Educational enhancement fee                          | Music room practice fee                |

| Educational enhancement fee                                                      | Music room practice fee                                                                                                    |
|----------------------------------------------------------------------------------|----------------------------------------------------------------------------------------------------|
| English lab fee                                                                  | New student orientation fee                                                                                                    |
| Enhancement fee                                                                  | Nonresident fee                                                                                                    |
| Enrollment fee                                                                   | Nurse Malpractice insurance fee 1,2                                                                                                    |
| Equipment fee                                                                    | Special operating fee                                                                                                    |
| A One-time payment of \$650.00 for required                                      | State university fee                                                                                                    |
| nurse uniforms/clinical supplies/equipment to be                                 | Student activity fee                                                                                                    |
| paid no earlier than the start of clinicals. Amount                              | Student assessment fee                                                                                                    |
| Obligated Tuition & Fees/Room & Board Listing                                    | Student center fee                                                                                                    |
| Report as "Fees" or "Board." Submit this Report                                  | Student commons fee                                                                                                    |
| and a memorandum (listing Host FICE, Acad                                        | Student government fee                                                                                                    |
| FICE, Name of eligible Scholarship Nursing                                       | Student publications fee                                                                                                    |
| Cadet, Last 4 of SSN and Term) requesting one-                                   | Student record                                                                                                    |
| Operations, for processing. 1                                                    | Student recreation complex fee                                                                                                    |
|                                                                                  | Student recreation fee                                                                                                    |
|                                                                                  | Student union fee                                                                                                    |
|                                                                                  | Special course fee (required for<br>degree i.e., music, PE, biology,<br>physics, science, engineering,<br>business, chemistry, art, choir<br>fee, opera fee, natural science,<br>criminology, etc.) (does not<br>include flying hours of any course)<br>Telecommunications fee (cannot |
|                                                                                  | include dorm hookup, TV, phone)                                                                                                    |
|                                                                                  | Technology fee                                                                                                    |
| NCLEX-RN Review Course (must be paid prior to<br>commissioning) 1.2              | Theater fee                                                                                                    |
| NCLEX-RN PREP Test <sup>1,2</sup>                                                | Transcript fee                                                                                                    |
| Nurse State Licensing Exams (must be paid prior to commissioning) <sup>1,2</sup> | Union maintenance fund                                                                                                    |
| Nursing immunization fee <sup>1,2</sup>                                          | Special assessment fee                                                                                                    |
| Observer fee                                                                     | Wellness center fee                                                                                                    |
| Orientation fee                                                                  | Science lab fee                                                                                                    |
| Phone registration fee                                                           | Sickness insurance fee                                                                                                    |
| Photo ID fee                                                                     | Registration fee                                                                                                    |
| Recording fee                                                                    | Recreation fee                                                                                                    |

### This We'll Defend

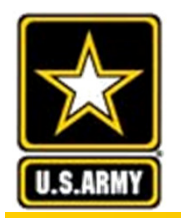

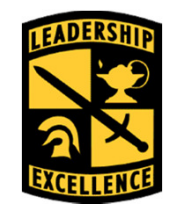

- Educational expenses prior to contracting
- > Travel, except as authorized by USACC Pam 145-1
- Unauthorized summer sessions
- Personnel fees (laundry, clothes, grooming)
- Yearbooks (unless mandatory for all students)
- State licensing applications
- Flight flees/aviation flying hours and any fees related to flying hours required for degree
- Field trips
- USACC Pam 145-1, Appendix C-2, Non-Reimbursable Fees

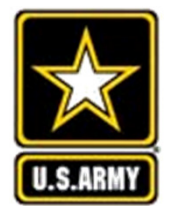

### **Non-Reimbursable Fees**

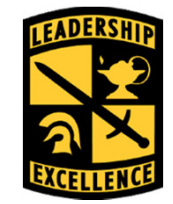

### Leaders for Life

| C-2. Non-Reimbursable Fees/Items Not Paid b                   | y ROTC Scholarship                                       |
|---------------------------------------------------------------|----------------------------------------------------------|
| Add/drop fee                                                  | Payment plan change fee                                  |
| Alumni Fee                                                    | Personal Digital Assistant (PDAs) - this                 |
|                                                               | is an MRI for nurse Cadets - non-                        |
|                                                               | reimbursable for all Cadets                              |
| Audit fees (i.e. Auditing a Class)                            | Placement test fee                                       |
| Aviation fees (including flying hours of any type)            | Post office box rental (unless                           |
|                                                               | mandatory for all students)                              |
| Cable TV fee                                                  | Private music lessons                                    |
| Complete withdrawal fee                                       | Replacement of student ID card                           |
| Copies                                                        | Residence fee (if Tuition & Fee<br>elected)              |
| Correspondence fee                                            | ROTC or Military Science fees not<br>included in tuition |
| Course change fee                                             | State licensing application fees                         |
| Credit card processing fee                                    | Supplies                                                 |
| Departmental billing fee                                      | Syllabus                                                 |
| Deposits (not related to Room & Board)                        | Telephone service fee (unless                            |
|                                                               | mandatory for all students)                              |
| Dorm fee (if Tuition and Fee elected)                         | Third party billing fee                                  |
| Dorm network or hookup fee (if Tuition & Fee                  | Transit fee (unless mandatory for all                    |
| elected)                                                      | students)                                                |
| Equipment purchases - Computer/automated                      | Transportation fee                                       |
| equipment purchase cost if identified as separate             |                                                          |
| tee<br>Filthte                                                | Tuto For                                                 |
| Field trips                                                   | Tutor Fee                                                |
| Food service (if Tuition and Fee elected)                     | Uniforms                                                 |
| Housing (if Tuition and Fee elected)                          | University facilitation system                           |
| Incomplete registration fee                                   | Voice mail (if not required for all for<br>registration) |
| Invoice preparation fee                                       | Yearbooks (unless mandatory for all students)            |
| Late fee                                                      | Lost book fee                                            |
| Laundry/dry cleaning                                          | NCLEX-RN Licensure Testing Fee                           |
|                                                               | (taken after graduation)                                 |
| Packets                                                       |                                                          |
| Parking/permit/decal fees (any fees associated with vehicles) |                                                          |

Extract from USACC Pamphlet 145-1, dtd 2 August 2016, Appendix C

Return to Instructions on creating a CPR for Tuition and Fees

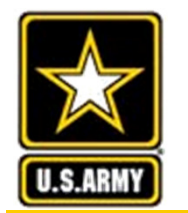

### **Common Mistakes**

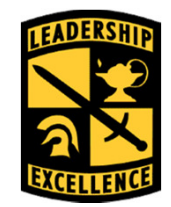

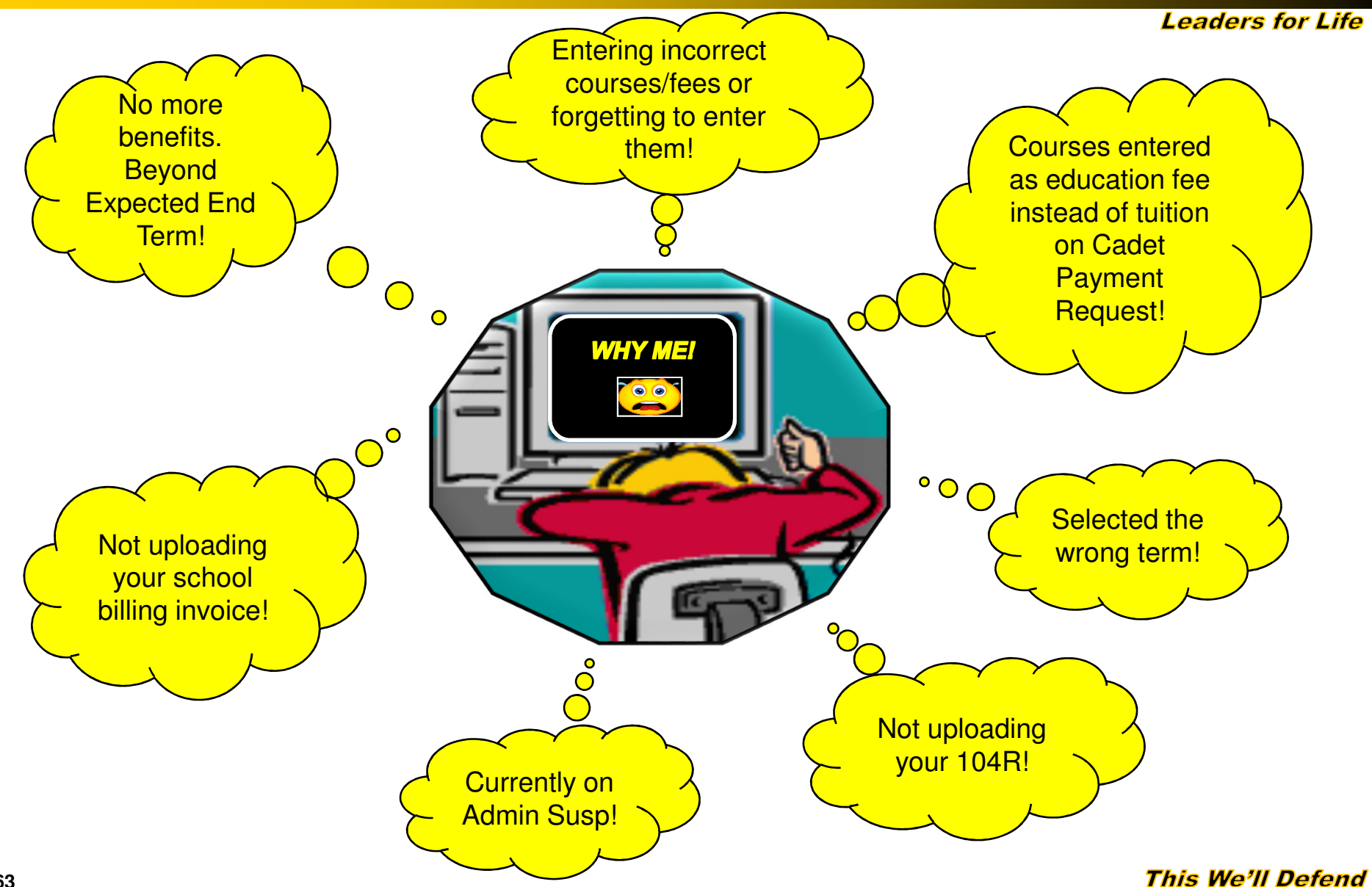

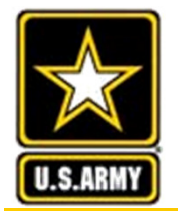

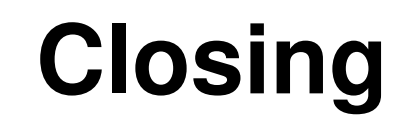

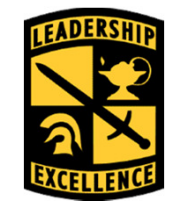

If you have any questions, first ask your instructor.

If you cannot reach them, you may ask Ms. Miller or Mr. Foster